# COPITRAIL

Pour tous les véhicules couverts

Par

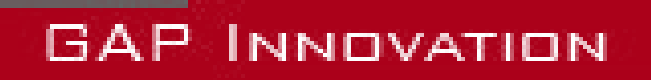

MANUEL DE L'UTILISATEUR VERSION 1.6 MICROPROGRAMME V1.0

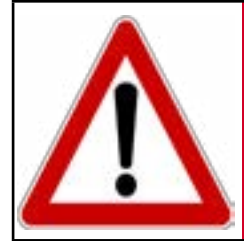

Avertissement

Pour votre sécurité et celle des autres, veuillez lire attentivement ce manuel avant d'utiliser CoPiTrail. Le non-respect des consignes pourrait entraîner de graves conséquences.

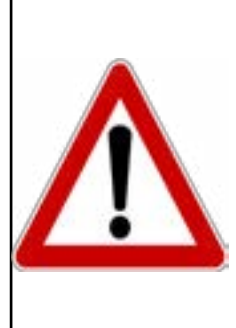

Avertissement

CoPiTrail est un dispositif permettant de mettre a jour le calculateur (ECU) moteur ainsi que de lire les informations nécessaires par le fournisseur de cartographie moteur.

Lire ce manuel d'instructions attentivement avant d'utiliser CoPiTrail !

# **Avertissements**

Les distributeurs, revendeurs, ainsi que le fabricant (GAP Innovation, Inc.) déclinent toute responsabilité pour les dommages subis lors de l'utilisation de CoPiTrail. Cela inclut tous dommages au véhicule lui-même, ses constituantes ou tous autres biens. Ceci inclut aussi toutes blessures encourues par l'utilisateur ou toutes autres personnes. Incluant :

- Dommages causés par l'utilisation abusive du CoPiTrail
- Les dommages occasionnés par l'utilisation du CoPiTrail au véhicule lors de changements de configurations, de paramètres, lors de mise à jour du microprogramme d'un calculateur (ECU), lors de la modification de la cartographie moteur, etc.
- Toutes autres opérations effectuées avec le CoPiTrail.
- Les dommages occasionnés lors de l'effacement des défauts (DTC) sans avoir effectué les réparations appropriées.

La garantie est limitée à la fonctionnalité du CoPiTrail lui-même. Pour de plus amples détails concernant la garantie, s'il vous plaît consultez la dernière page de ce document.

# Conditions

Ne pas copier. Lors de l'achat de nos produits, du téléchargement de notre application, de l'utilisation de nos produits ou de l'application, vous acceptez de ne pas procéder à une ingénierie inverse, copier, extraire des données ou toute autre manipulation autre que l'utilisation prévue.

Bien que des efforts considérables aient été faits pour rendre l'information fournie dans ce manuel aussi complete et précise que possible, il est inconcevable de couvrir tous les cas possibles. Les auteurs n'accepteront aucune responsabilité pour tous dommages qui pourraient survenir lors de l'utilisation ou de la mauvaise utilisation de ces procédures. Les auteurs déclinent toute responsabilité pour tous dommages, blessures corporelles ou dommages à la propriété qui pourraient être causés par l'utilisation ou la mauvaise utilisation du CoPiTrail. Aucune responsabilité ne sera acceptée en cas d'information manquante ou incorrecte. L'utilisateur accepte toutes responsabilités découlant de l'exécution de procédure qui sont décrites dans ce manuel ou par l'outil lui-même.

Les spécifications sont modifiables sans préavis.

# **Suggestion pratique**

À des fins pratiques et même de sécurité, il est suggéré que l'utilisateur du CoPiTrail possède une version à jour du présent Manuel en format PDF dans son, ou ses appareils mobiles. Ainsi, une accessibilité aux procédures sera possible en tout lieu et à tout moment. Par le fait même, la version informatisée facilitera la recherche par mot-clé sur un sujet en particulier.

# GAP FLASHER

# Table des matières

| 1 Introduction10                                                          |   |
|---------------------------------------------------------------------------|---|
| 1.1 Objectifs du CoPiTrail10                                              |   |
| 1.2 Présentation des connecteurs et faisceau de câblage                   |   |
| 1.3 Fonctions offertes en bref13                                          |   |
| 1.4 Véhicules couverts13                                                  |   |
| 1.4.1 Identification de l'Année Modèle13                                  |   |
| 1.4.2 Liste des véhicules couverts 14                                     |   |
| 1.5 Interface Application mobile15                                        |   |
| 1.5.1 Appareils mobiles compatibles15                                     |   |
| 1.5.2 Paramètre de l'application15                                        |   |
| Définition des paramètres16                                               |   |
| Definition Options de l'application                                       |   |
| 2 Mise en marche18                                                        |   |
| 2.1 Avant la Première Utilisation18                                       |   |
| 2.2 Installation du Logiciel de Mise à jour19                             |   |
| 2.3 Installation de l'Application CoPiTrail                               |   |
| 2.4 Mise à jour du Microprogramme du CoPiTrail                            |   |
| 2.4.1 Étapes de mise à jour du microprogramme                             |   |
| 2.4.2 Langue (français sous peu) 22                                       |   |
| 2.5 Synchronisation de l'Application mobile, Enregistrer et Lier          |   |
| 2.5.1 Étapes initiales23                                                  |   |
| 2.5.2 Enregistrement du CoPiTrail 23                                      |   |
| 2.5.3 Lier l'outil                                                        |   |
| 2.6 Téléchargement de la carte, téléchargement et sélection de Sentiers26 | , |
| 2.6.1 Téléchargement de la carte27                                        |   |
| 2.6.2 Téléchargement et sélection des sentiers                            |   |
| 2.6.3 Supprimer la cache 27                                               |   |
| 2.7 Connexion de l'appareil mobile et familiarisation                     |   |
| Definition                                                                |   |
| 2.7.1 Etapes pour utiliser l'Application                                  |   |

| Déjumelage                                                               |             |
|--------------------------------------------------------------------------|-------------|
| Langue                                                                   |             |
| 2.7.2 Ouvrir une session                                                 | 30          |
| Définition                                                               |             |
| 3 Définition des fonctionnalités                                         | 31          |
| 3 1 Fonctionalité «Navigation et Tableau de bord»                        | 31          |
| 3 1 1 Barro supóriouro                                                   | 22          |
|                                                                          |             |
| 3.1.2 Barre Interleure                                                   |             |
| 3.1.3 Sélection et mise en page des valeurs en temps réel du table<br>34 | ∋au de bord |
| Sélection valeur en temps réel                                           |             |
| Dispositions carte et tableau de bord                                    |             |
| 3.1.4 Sélection d'un cadran                                              | 38          |
| Définition                                                               |             |
| Accès                                                                    |             |
| Bouton i, instructions                                                   |             |
| Sélection de cadrant, numérique                                          | 40          |
| Sélection de cadrant, redimensionnement et sélection de valeurs en       | direct. 41  |
| Écran haute vitesse                                                      |             |
| Bouton Options                                                           |             |
| 3.1.5 Points d'intéret. de repère et itinéraire                          | 44          |
| Points d'intéret et points de repère                                     |             |
| Itinéraire                                                               |             |
| 3.2 CoPiAmis                                                             |             |
| 3.2.1 Gestion des groupes                                                | 47          |
| Création Groupe                                                          |             |
| Membres du groupe                                                        |             |
| Accepter l'invitation à rejoindre un groupe                              |             |
| 3.2.2 Configuration CoPiAmis                                             | 50          |
| 4 Définition des fonctions                                               | 51          |
| 4.1 Fonction « Défauts »                                                 | 51          |
| 4.1.1 Définition                                                         | 51          |
| 4.1.2 Accès                                                              | 51          |
| 4.2 Fonction « Enregistrement de données (ED)»                           | 52          |
| 4.2.1 Définition                                                         | 52          |
|                                                                          |             |

| 4.2.2 Sélection des valeurs en temps réel et taux d'échantillonnage | 52   |
|---------------------------------------------------------------------|------|
| 4.2.3 Visualisation des enregistrements                             | 53   |
| Contrôle de base                                                    | . 54 |
| Option de visualisation de la vue graphique                         | . 56 |
| 4.2.5 Événements                                                    | 59   |
| Définition                                                          | . 59 |
| Accès                                                               | . 59 |
| Vue graphique (enregistrements)                                     | . 60 |
| Trier et filtrer les événements                                     | . 60 |
| 4.2.6 Partage d'enregistrements                                     | 62   |
| Accès                                                               | . 62 |
| Partager aux amis                                                   | . 63 |
| 4.2.7 Enregistrements en ligne                                      | 64   |
| Visualisation des enregistrements                                   | . 64 |
| 4.3 Fonction «Informations sur les calculateurs (ECU Info) »        | 65   |
| 4.4 Affichage de valeurs sur le combiné d'instrument d'origine      | 66   |
| Garantie Limitée                                                    | 68   |
| Lexique                                                             | 69   |
|                                                                     |      |

# Liste des figures

| Figure 1. Prise micro USB permettant de relier le CoPiTrail à un ordinateur. | 10 |
|------------------------------------------------------------------------------|----|
| Figure 2. Connecteur principal du CoPiTrail                                  | 10 |
| Figure 3. Faisceau de câbles                                                 | 11 |
| Figure 4. DEL indiquant l'état du module. Utilisé a des fins de diagnostic   | 12 |
| Figure 5. Paramètre, accès                                                   | 15 |
| Figure 6. Liste des paramètres                                               | 16 |
| Figure 7. Options de l'application                                           | 17 |
| Figure 8. Aperçu du logiciel de mise à jour                                  | 21 |
| Figure 9. Enregistrement du CoPiTrail                                        | 23 |
| Figure 10. Lier l'outil                                                      | 24 |
| Figure 11. Téléchargement ou synchronisation des fichiers de l'Appli         | 25 |
| Figure 12. Accès Téléchargement de carte                                     | 26 |
| Figure 13. Téléchargement de la carte                                        | 27 |
| Figure 14. Téléchargement et sélection des Sentiers                          | 27 |
| Figure 15. Mobile App connexion                                              | 28 |
| Figure 16. Déjumelage                                                        | 29 |
| Figure 17. Ouvrir une session                                                | 30 |
| Figure 18. Navigation et Tableau de bord                                     | 31 |
| Figure 19. Barre supérieure                                                  | 32 |
| Figure 20. Barre supérieure, non connectée                                   | 32 |
| Figure 21. Barre inférieure                                                  | 33 |
| Figure 22. Sélection valeurs en temps réel                                   | 34 |
| Figure 23. Disposition du tableau de bord                                    | 34 |
| Figure 24. Carte et tableau de bord, exemple disposition 1                   | 35 |
| Figure 25. Carte et tableau de bord, exemple disposition 2                   | 35 |
| Figure 26. Carte et tableau de bord, exemple disposition 3                   | 36 |
| Figure 27. Carte et tableau de bord, exemple disposition 4                   | 36 |
| Figure 28. Carte et tableau de bord, exemple tableau de bord translucide     | 37 |
| Figure 29. Sélection cadrant                                                 | 38 |
| Figure 30. Sélection cadrant, bouton i                                       | 39 |
| Figure 31. Exemple de sélection de cadran, numérique                         | 40 |
| Figure 32. Exemple de sélection de cadran, analogique                        | 40 |
| Figure 33. Exemple de sélection de cadran, redimensionner                    | 41 |
| Figure 34. Exemple de sélection de cadran, sélection de valeur               | 41 |
| Figure 35. Exemple écran haute vitesse                                       | 42 |
| Figure 36. Exemple de sélection de cadran, bouton de réglage                 | 43 |
| Figure 37. Exemple de sélection de cadran, bouton de réglage                 | 43 |
| Figure 38. Points d'intéret                                                  | 44 |
| Figure 39. Créer un itinéraire                                               | 45 |
| Figure 40. Itinéraire                                                        | 45 |
|                                                                              |    |

| Figure | 41. | Gestion des groupes                                               | 47 |
|--------|-----|-------------------------------------------------------------------|----|
| Figure | 42. | Création Groupe                                                   | 47 |
| Figure | 43. | Gérer les membres du groupe                                       | 48 |
| Figure | 44. | Accepter l'invitation à rejoindre un groupe                       | 49 |
| Figure | 45. | Invitation joindre un groupe, permissions                         | 49 |
| Figure | 46. | Configuration CoPiAmis                                            | 50 |
| Figure | 47. | Exemple position des Amis sur la carte, CoPiAmis                  | 50 |
| Figure | 48. | FE : Accéder aux enregistrements, mode hors ligne                 | 53 |
| Figure | 49. | FE : Sélectionner un enregistrement, mode hors ligne              | 53 |
| Figure | 50. | FE : Barre supérieure                                             | 54 |
| Figure | 51. | Options rapide                                                    | 54 |
| Figure | 52. | DL : Barre doite                                                  | 55 |
| Figure | 53. | DL : Bouton Événements                                            | 55 |
| Figure | 54. | DL : Deux curseurs                                                | 55 |
| Figure | 55. | FE : Axes affichés                                                | 56 |
| Figure | 56. | FE : Déplacement, axes-Y                                          | 57 |
| Figure | 57. | FE : Zoom vertical                                                | 57 |
| Figure | 58. | FE : Zoom horizontal                                              | 58 |
| Figure | 59. | FE : Revenir à la valeur actuelle (temps)                         | 58 |
| Figure | 60. | FE : Sélection événement                                          | 59 |
| Figure | 61. | FE : Afficher les événements, graphiques                          | 60 |
| Figure | 62. | FE : Trier et filtrer les événements                              | 60 |
| Figure | 63. | FE : Trier et filtrer les événements par Date                     | 60 |
| Figure | 64. | FE : Trier et filtrer les événements par Type                     | 61 |
| Figure | 65. | FE : Trier et filtrer les événements par Valeur                   | 61 |
| Figure | 66. | FE : Partage d'enregistrements 1                                  | 62 |
| Figure | 67. | FE : Partage d'enregistrements 2                                  | 62 |
| Figure | 68. | FE : Écran partage enregistrements                                | 63 |
| Figure | 69. | FE : Écran ajout d'amis                                           | 63 |
| Figure | 70. | FE : Visualisation des enregistrements                            | 64 |
| Figure | 71. | ECU Info                                                          | 65 |
| Figure | 72. | Affichage, compteur d'heure                                       | 66 |
| Figure | 73. | Capteur optionnel AEM O2 a large bande, 11.3 AFR dans cet exemple | 66 |
| Figure | 74. | Sélection valeur, compteur d'heure                                | 67 |
|        |     |                                                                   |    |

# **GAP** INNOVATION

# Liste des tableaux

| Tableau 1. Fonctionnalités offertes                                       |    |
|---------------------------------------------------------------------------|----|
| Tableau 2. Fonctions offertes                                             | 13 |
| Tableau 3. Déterminer l'Année Modèle a l'aide du NIV                      | 14 |
| Tableau 4. Déterminer l'Année Modèle a l'aide du NIV, exemple             | 14 |
| Tableau    5. Appareils mobiles compatibles                               | 15 |
| Tableau 6. Abrégé des opérations à exécuter avant la première utilisation | 18 |
| Tableau 7. Dépannage, logiciel de mise à jour                             | 22 |
| Tableau    8. Définitions bouton barre supérieure                         | 32 |
| Tableau   9. Barre inférieure                                             | 33 |

# **1** Introduction

# 1.1 Objectifs du CoPiTrail

CoPiTrail a été conçu afin de permettre d'atteindre les objectifs répondant aux demandes des propriétaires de véhicules hors route.

- Obtenir un tableau de bord moderne avec navigation, localisation d'amis et plus encore.
- Outil d'acquisition de données et d'analyse.
- Lecture et effacement de codes d'erreur.

### 1.2 Présentation des connecteurs et faisceau de câblage

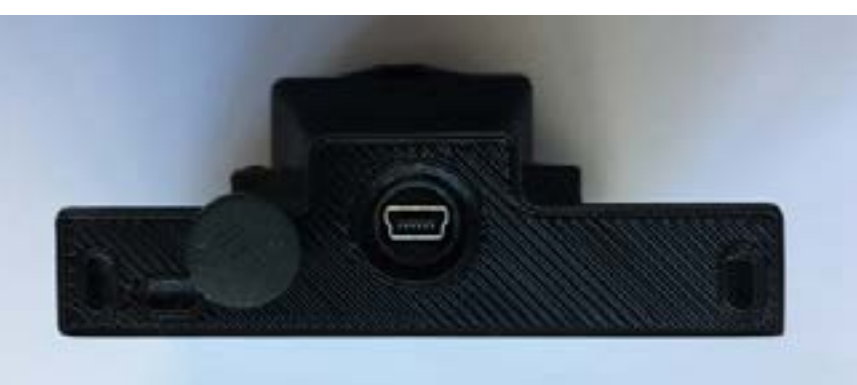

Figure 1. Prise micro USB permettant de relier le CoPiTrail à un ordinateur.

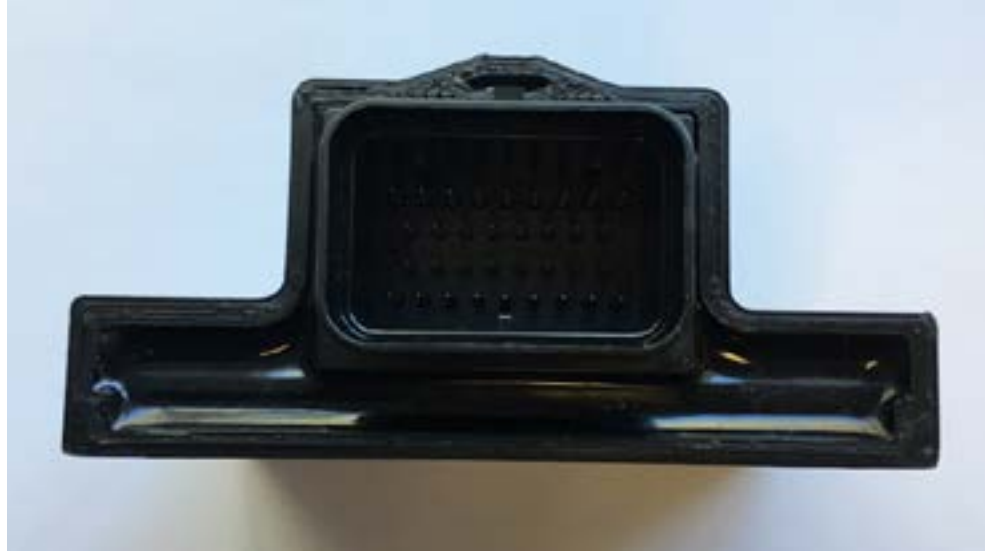

Figure 2. Connecteur principal du CoPiTrail

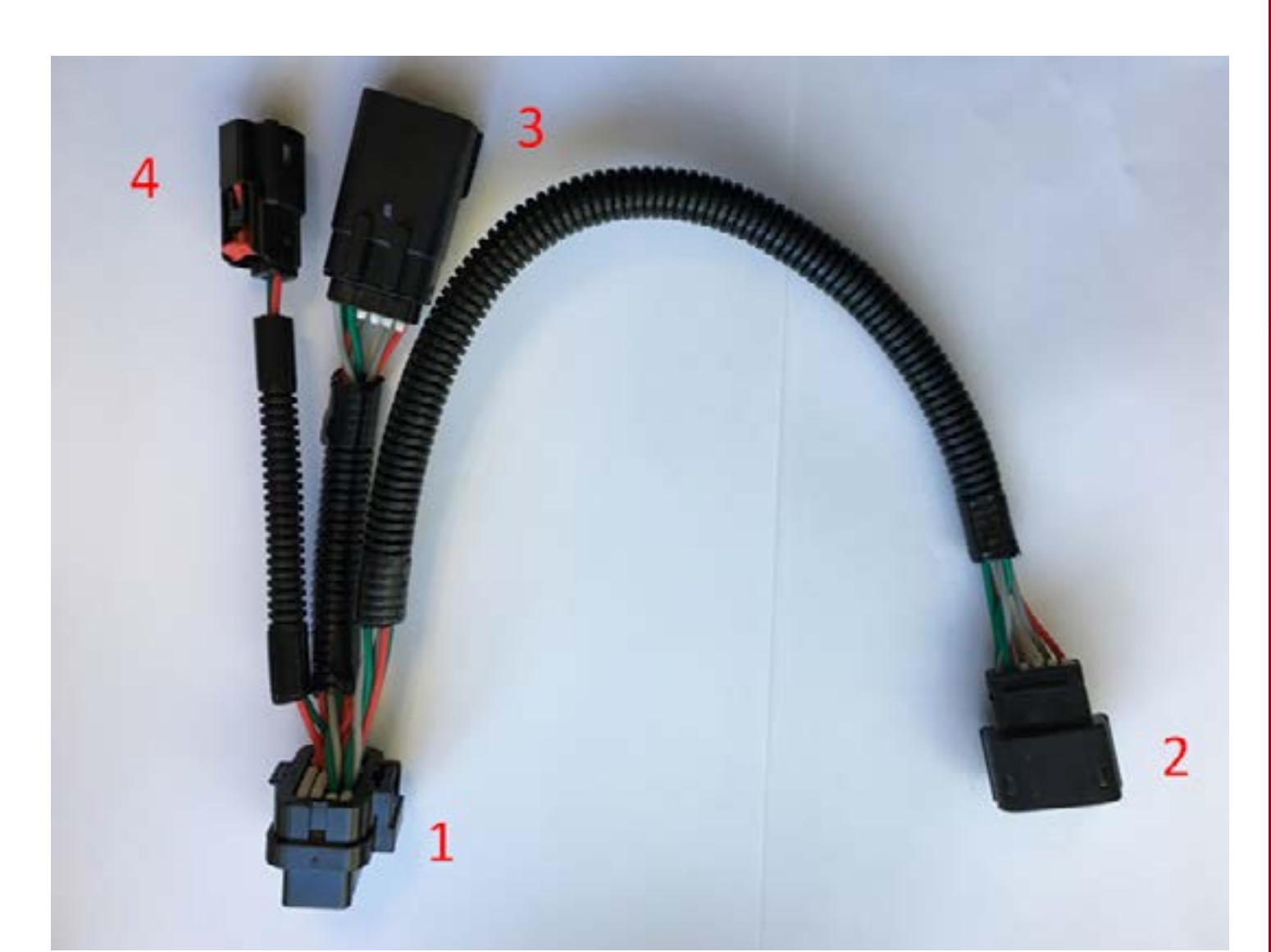

#### Figure 3. Faisceau de câbles

- 1. Connexion au module CoPiTrail
- 2. Connexion au combiné d'instruments d'origine
- 3. Connexion au faisceau de câbles du véhicule
- 4. Connexion au coussin chauffant

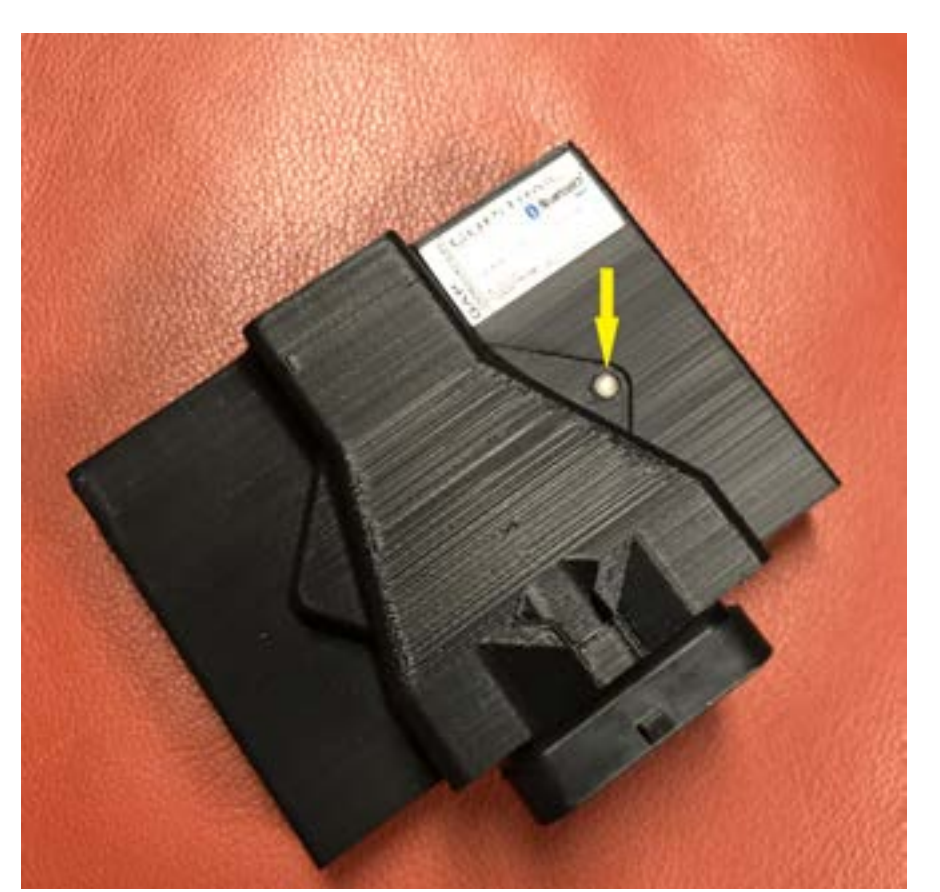

Figure 4. DEL indiquant l'état du module. Utilisé a des fins de diagnostic

GAP INNOVATION 2022-01-26 TOUS DROITS RÉSERVÉS MANUEL DE L'UTILISATEUR, COPITRAIL : VERSION 1.6

#### 1.3 Fonctions offertes en bref

Les fonctionnalités et fonctions offertes par CoPiTrail sont classées dans les tableaux suivants.

| Navigation et l'ableau de bord                                                                                                    |                   |
|----------------------------------------------------------------------------------------------------|-------------------|
| Système de navigation com-<br>plet pour la conduite en sentier<br>et hors sentier*. Informations<br>provenant du véhicule (vitesse,<br>niveau d'essence) | F<br>Ia<br>C<br>( |
|                                                                                                    |                   |

**CoPiAmis** Permets d'afficher la position d'amis propriétaires de CoPiTrail sur la carte (connexion internet requise)

| Défault                               | Enregistrement de données                                      | Information calcula-<br>teur (ECU)                                                                                | Calibration                                             |
|---------------------------------------|----------------------------------------------------------------|----------------------------------------------------------------------------------------------------|---------------------------------------------------------|
| Lecture et efface-<br>ment de défauts | Enregistreur de don-<br>nées avec capacité<br>d'exportation**. | Lecture de la version<br>actuelle du micropro-<br>gramme ainsi que du<br>numéro de série de<br>l'ordinateur (ECU) | Étalonnage du comp-<br>teur de vitesse et<br>engrenages |

Tableau2.Fonctions offertes

\* Les sentiers de motoneige du Québec et de l'état de New York à l'heure actuelle. D'autres seront ajoutés à mesure que le développement progressera.

\*\* Optionel et vendu séparément.

#### **1.4 Véhicules couverts**

Les véhicules couverts sont ceux pour lesquels l'outil CoPiTrail peut être utilisé:

#### 1.4.1 Identification de l'Année Modèle

L'Année Modèle (Model Year) est une description approximative du moment de la production d'un modèle en regard de ses spécifications ou révisions de conception.

Remarque : L'Année Modèle ne coïncide pas systématiquement avec l'année calendrier de la fabrication du véhicule (celui-ci figurant sur l'autocollant apposé au véhicule ou sur le certificat d'immatriculation).

Il est possible de confirmer l'Année Modèle du véhicule en consultant le 10e caractère du Numéro d'Identification du Véhicule situé sur le châssis (NIV; voir *Lexique*) et de l'analyser comme suit :

|                      | Année Modèle               |                                    |
|----------------------|----------------------------|------------------------------------|
| 10e Caractère du NIV | Intervalle années          | Signification                      |
| Chiffre entre 1 et 9 | 200 <b>1</b> -200 <b>9</b> | « 1 » pour 2001<br><br>9 pour 2009 |
| Lettre alphabétique  | 20 <b>10</b> et plus       | «A» pour 2010<br>«B» pour 2011<br> |

 Tableau
 3. Déterminer l'Année Modèle a l'aide du NIV

| 10e Caractère du NIV | Année modèle |
|----------------------|--------------|
| 4UF17SNW6HT000000    | 2017         |
| 4UF18SNW6JT000000*   | 2018         |

Tableau 4. Déterminer l'Année Modèle a l'aide du NIV, exemple

\*Les lettres "I", "O" et "Q" ne sont pas utilisés pour éviter d'être confondus avec un chiffre.

#### 1.4.2 Liste des véhicules couverts

- Motoneige Yamaha Sidewinder 2017 et plus
- Motoneige Arctic Cat série 9000 incluant les Thundercat 2017 et plus
- Motoneige Arctic Cat ayant le moteur Suzuki 1100cc Turbo et non Turbo
- Côte à côte Yamaha XYZ 1000 2016 et plus

#### **1.5 Interface Application mobile**

Une interface est un dispositif de liaison qui permet des échanges et interactions entre le module et l'utilisateur.

L'application développée pour les appareils mobiles (voir ci-dessous) peut être téléchargée gratuitement à partir de l'Apple App Store sous le nom CoPiTrail (les instructions d'installation se situent à la *section 2.4*).

#### 1.5.1 Appareils mobiles compatibles

CoPiTrail est compatible avec les appareils suivants :

| Appareils mobiles Apple* |
|--------------------------|
| iPad 3e génération et +  |
| iPad Mini                |
| iPod Touch 5 et +**      |
| iPhone 4S, 5, 6 et +**   |

Tableau 5. Appareils mobiles compatibles

\*iOS 8 et plus. Il est recommandé d'utiliser la plus récente version (non Beta) d'iOS.

\*\*Fonctionnalités limitées. Utilisé pour mettre à jour le calculateur (ECU) moteur. Fonctions de navigation non supportées.

#### 1.5.2 Paramètre de l'application

Cliquer sur la roue dentelée de la barre supérieure (*section 3.1.1*) pour accéder aux paramètres de l'application.

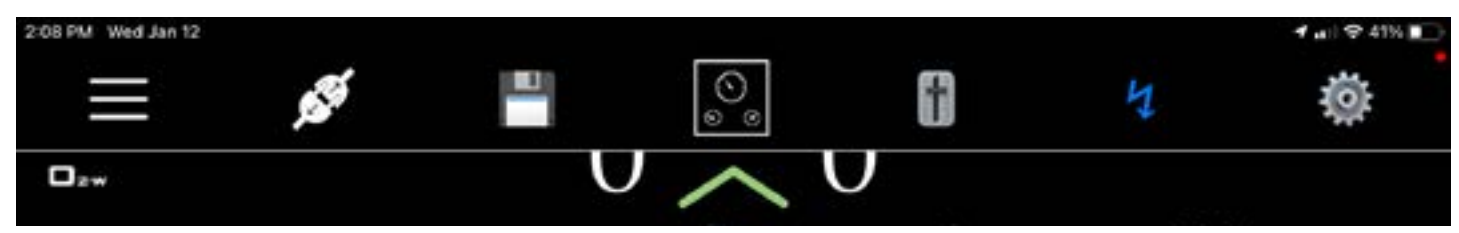

Figure 5. Paramètre, accès

| 15:39 Jeu. 27 janv.          |      |
|------------------------------|------|
| Connexion Options            |      |
| OPTIONS                      |      |
| Options de l'application     | Sec. |
| Préférences de l'utilisateur | >    |
| Enregistrements              | >    |
| Enregistrements en ligne     | >    |
| Enregistrements de processus | >    |
| Conversion d'unités          | >    |
| Gestion des groupes          | >    |
| Configurer les CoPiAmis      | >    |
| Montrer les outils connus    | \$   |
| Montrer les véhicules connus | >    |
| Reporter un bogue            |      |

Figure 6. Liste des paramètres

#### Définition des paramètres

- **Options de l'application:** Ceci présente les options liées au fonctionnement général de l'application.
- Préférences de l'utilisateur: Permet de changer le nom d'utilisateurs et autres.
- Enregistrements: Permets d'accéder aux données enregistrées par le module d'enregistrement de données optionnel. section 4.2
- Enregistrements en ligne: Consulter les enregistrements partagés par l'utilisateur et par les Amis.
- Enregistrements de processus: Permet de consulter le déroulement d'une mise a jour.
- **Conversion d'unités:** Permets la sélection des unités impériales ou métriques. Certaines valeurs restent à leur unité initiale, par exemple la pression de suralimentation.
- **Gestion des groupes:** Créez des groupes et ajoutez des membres pour les fonctionnalités de CoPiAmis et de partage d'enregistrements. *section 3.1.4*
- Configurer CoPiAmis: Paramètres relatifs à la fonctionnalité CoPiAmis. section 3.2
- **Reporter bogue**: Ne doit être utilisé que lorsqu'un problème est présent et GAP Innovation requiert des données supplémentaires à des fins d'analyse.

#### Définition Options de l'application

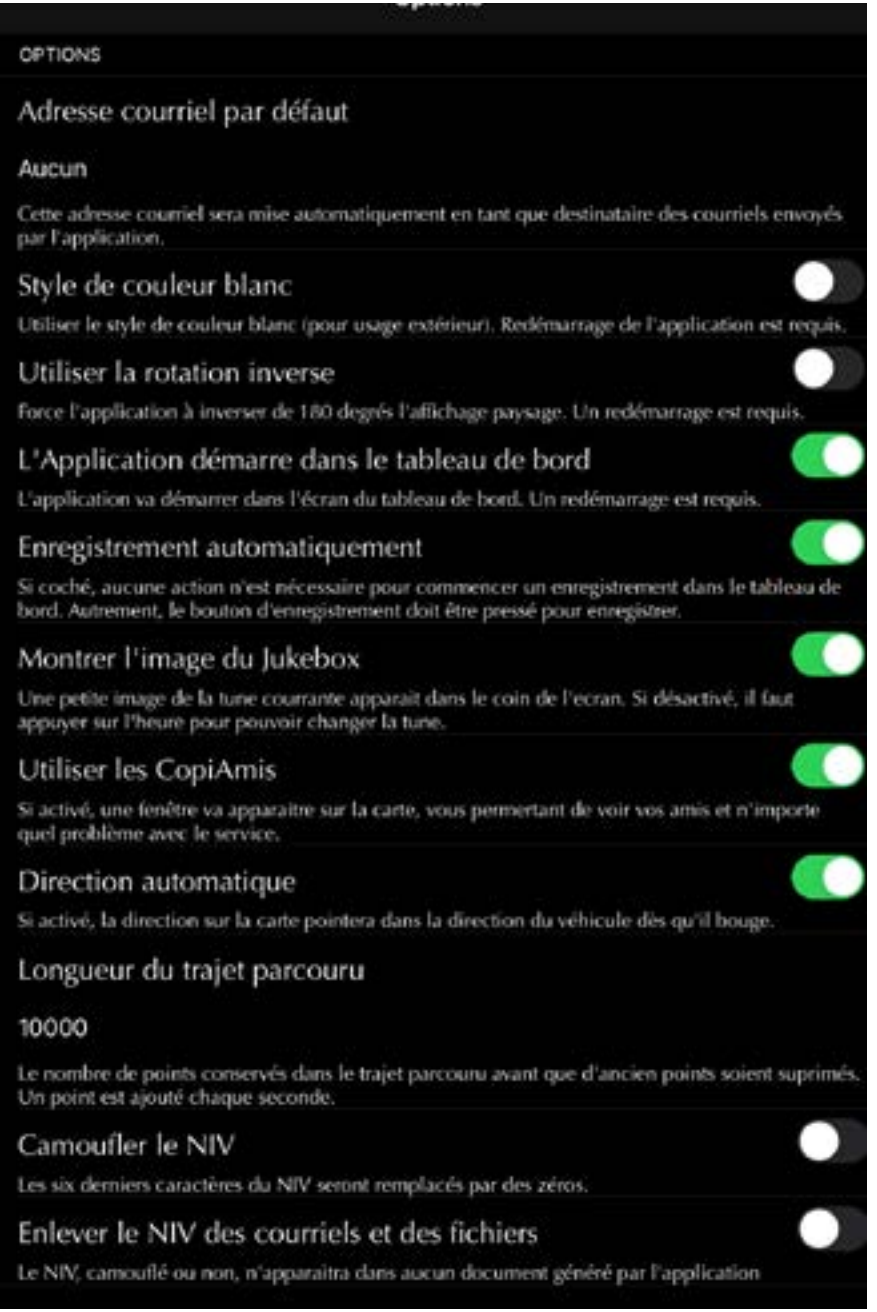

Figure 7. Options de l'application

Bien que la plupart des noms et définitions des paramètres parlent d'eux-mêmes, les éléments suivants fourniront des explications supplémentaires sur les plus complexes:

• Utiliser CoPiAmis: L'emplacement des amis du groupe sélectionné s'affiche. Une connexion Internet soit à partir du périphérique mobile, soit à l'aide d'un point d'accès est requise. La position est mise à jour toutes les 2 secondes.

# 2 Mise en marche

# 2.1 Avant la Première Utilisation

Voici un abrégé des opérations à exécuter avant la première utilisation. Chacune de ces opérations est décrite en détail dans la section référencée du présent manuel. Ce tableau peut servir de guide d'accomplissement des étapes visant à mettre CoPiTrail en marche.

| $\checkmark$ | Étape           | Operation                                                               | Section manuel                    |
|--------------|-----------------|-------------------------------------------------------------------------|-----------------------------------|
|              | 1 <sup>er</sup> | Installation du Logiciel de mise à jour<br>sur un ordinateur personnel  | section 2.2                       |
|              | 2 <sup>e</sup>  | Installation de l'Interface :<br>Application mobile CoPiTrail           | section 2.3                       |
|              | 3°              | <b>Mise à jour</b> du Microprogramme du module CoPiTrail                | section 2.4                       |
|              | 4 <sup>e</sup>  | Synchronisation de l'Application mobile, Enregistrement et Lier l'outil | section 2.5                       |
|              | 5 <sup>6</sup>  | Téléchargement des cartes                                               | section 2.6                       |
|              | 6 <sup>e</sup>  | <b>Installation</b> du CoPiTrail sur le véhi-<br>cule.                  | Voir le Guide d'Ins-<br>tallation |
|              | 7 <sup>e</sup>  | <b>Connexion</b> de l'appareil mobile et fami-<br>liarisation           | section 2.7                       |

Tableau 6. Abrégé des opérations à exécuter avant la première utilisation

# 2.2 Installation du Logiciel de Mise à jour

#### But

Profitez pleinement de CoPiTrail avec des mises à jour.

#### Principe

Installer le logiciel gratuit dédié à la mise à jour du CoPiTrail, nommé «CoPiTrail Updater», sur un ordinateur personnel de type PC.

**Remarque :** L'installation du logiciel de mise à jour n'est requise qu'une seule fois. S'il s'avérait qu'une actualisation est requise, un message surgira lors de son lancement avec des indications à suivre.

#### Prérequis

- Avoir accès à un ordinateur personnel de type PC muni du système d'exploitation Windows XP ou supérieur
- Avoir accès à un service internet

#### Étapes d'Installation du Logiciel de Mise à jour

1- Télécharger le "Logiciel de mise à jour du GAP Flasher" a l'addresse suivante;

https://gapinnovation.com/hurricane/fr/documents/ ou https://gapinnovation.com/turbodynamics/fr/documents/ ou https://gapinnovation.com/turbor/fr/documents/

**Remarque:** Le logiciel de mise à jour Hurricane, Turbo Dynamics ou Turbor GAP Flasher peut être utilisé pour un CoPiTrail

2- Une fois téléchargé, cliquez sur le fichier et suivez les instructions à l'écran pour terminer l'installation. Pour les ordinateurs exécutant Windows, cliquez sur le bouton droit de la souris et sélectionnez «Exécuter en tant qu'administrateur».

#### 2.3 Installation de l'Application CoPiTrail

#### But

Être en mesure d'interagir avec CoPiTrail et de le contrôler.

#### Prérequis

- Posséder un ou des appareil(s) mobile(s) compatible(s) (liste à la section 1.5.2)
- Avoir accès à un service internet

#### Installation de l'Application mobile

Télécharger (gratuitement) l'application CoPiTrail à partir du Apple App Store dans chaque appareil mobile utilisé. Les fichiers de l'Appli devront être synchronisés avec l'outil avant l'utilisation (voir *section 2.5*).

**Remarque :** Des mises à jour occasionnelles seront recommandées. Elles seront annoncées par le gestionnaire d'Applications. S'il vous plaît, mettre à jour le microprogramme du CoPiTrail lorsque l'Appli est mise à jour.

# 2.4 Mise à jour du Microprogramme du CoPiTrail

#### But

Permettre l'évolution du CoPiTrail, et ce même après sa fabrication.

#### Principe

Les mises à jour sont réalisées par la reprogrammation du microprogramme.

#### Avantages de la mise à jour de CoPiTrail

- Profiter de la correction de bogues (s'il y a lieu)
- Tirer profit d'améliorations opérationnelles comme la vitesse d'exécution... et +

#### Prérequis

- Avoir accès à un ordinateur personnel de type PC relié à un service internet
- Avoir procédé à l'Installation du logiciel de mise à jour (section 2.2)
- Avoir procédé à l'Installation ou la mise à jour de l'appli (section 2.3)

#### 2.4.1 Étapes de mise à jour du microprogramme

- 1- Relier le CoPiTrail au port USB de l'ordinateur avec le câble USB
- 2- Lancer le logiciel de mise à jour installé précédemment dans l'ordinateur
- 3- Cliquer sur le bouton « FIND DEVICE » et patienter pendant le pairage du CoPiTrail avec logiciel de mise à jour. Une fois le pairage complété, les informations de l'utilisateur, du véhicule ainsi que la version du microprogramme actuel de l'outil seront affichées.
- 4- Sélectionner la version du microprogramme souhaité dans la boîte de droite (si disponible).
- 5- Cliquer sur le bouton « PROGRAM FIRMWARE ». L'évolution de la mise à jour de chaque fichier de données est observable successivement sur la barre de progression.
- 6- Une fenêtre subséquente apparaîtra avec la mention «ACTION NEEDED». L'opération demandée est la synchronisation de l'appareil mobile avec l'outil. Conserver l'outil relié à l'ordinateur pour compléter cette étape décrite dans la section suivante, section 2.5. Remarque: Exécuter la synchronisation immédiatement suite a la mise à jour de l'outil ou avant la première utilisation permettra d'éviter le chargement de fichier prolongé lorsqu'il est connecté au véhicule en raison d'une connexion Internet lente.

| Find Device                        | Program Firmware        |
|------------------------------------|-------------------------|
| 1                                  | Frogram Flash File Only |
| AP Flasher Found on port 3         |                         |
|                                    |                         |
| lame : GAP Flasher                 |                         |
| Current Firmware : V1.00.00 B0022  |                         |
| status: Active                     |                         |
| This firmware will be programmed ; |                         |
| int commerce was no programment.   |                         |

Figure 8. Aperçu du logiciel de mise à jour

COPITRAI

#### Dépannage, logiciel de mise à jour

À l'occasion, certains obstacles peuvent se présenter lors de l'utilisation du logiciel de Mise à jour. Voici des conseils pour les contourner.

| Difficultés                                                                                                    | Solutions                                                                                                    |
|----------------------------------------------------------------------------------------------------|----------------------------------------------------------------------------------------------------|
| Le logiciel de Mise à jour ne semble pas fonc-<br>tionner correctement ou ne peut se connecter<br>sur internet.                          | Autoriser le logiciel dans les paramètres du<br>Pare-feu                                                                 |
| Le logiciel de Mise à jour ne semble pas fonc-<br>tionner correctement, même après l'avoir auto-<br>risé dans les paramètres du pare-feu | Désactiver momentanément le Pare-feu de<br>l'ordinateur                                                                  |
| Impossible d'effectuer la mise à jour (rare cas)                                                                                         | Réessayer la Mise à jour avec :<br>Port USB différent ou ;<br>Câble USB différent ou ;<br>Ordinateur personnel différent |
| Le message « Device Not Found » s'affiche sui-<br>vant l'appui sur « FIND DEVICE »                                                       | Vérifier que l'outil est reconnu par Windows.                                                                            |

**Tableau 7.** Dépannage, logiciel de mise à jour

Si d'autres difficultés se présentaient lors de la Mise à jour du microprogramme de CoPiTrail, contacter le fabricant : *support@GAPInnovation.com* 

#### 2.4.2 Langue (français sous peu)

Il est possible de choisir entre un microprogramme en langue Française ou Anglaise a l'étape 3, *section 2.4.* 

La langue de l'application sera la même que celle utilisée par l'appareil mobile. Le microprogramme et l'appareil mobile doivent être dans la même langue.

# 2.5 Synchronisation de l'Application mobile, Enregistrer et Lier

#### But

Rafraîchir les fichiers contenus dans l'Application mobile CoPiTrail, afin d'obtenir la concordance avec le microprogramme de l'outil nouvellement mis à jour (*section 2.5*) ou précédent la première utilisation.

**Remarque:** Exécuter la synchronisation immédiatement suite a la mise à jour de l'outil ou avant la première utilisation permettra d'éviter le chargement de fichier prolongé lorsqu'il est connecté au véhicule en raison d'une connexion Internet lente.

#### Prérequis

- Avoir accès à un ordinateur personnel de type PC ou Mac
- Avoir un appareil mobile compatible (section 1.5.2) connecté sur l'internet.
- Que l'application mobile CoPiTrail soit installée et à jour (section 2.3)
- Que la Mise à jour du microprogramme du CoPiTrail ait été effectuée (*section 2.4*) ou lorsqu'un nouvel appareil mobile est utilisé avec l'outil pour la première fois.

#### 2.5.1 Étapes initiales

- 1- Brancher le CoPiTrail au port USB.
- 2- Lancer l'Application mobile CoPiTrail dans l'appareil mobile.
- 3- Appuyer sur «Rechercher un outil».
- 4- Sélectionner l'outil ayant la mention «Bootloader». Pour la toute première synchronisation, remplir les champs demandés.

#### 2.5.2 Enregistrement du CoPiTrail

5- Procéder à l'enregistrement ou si l'inscription effectuée au site web, a l'ouverture d'une session.

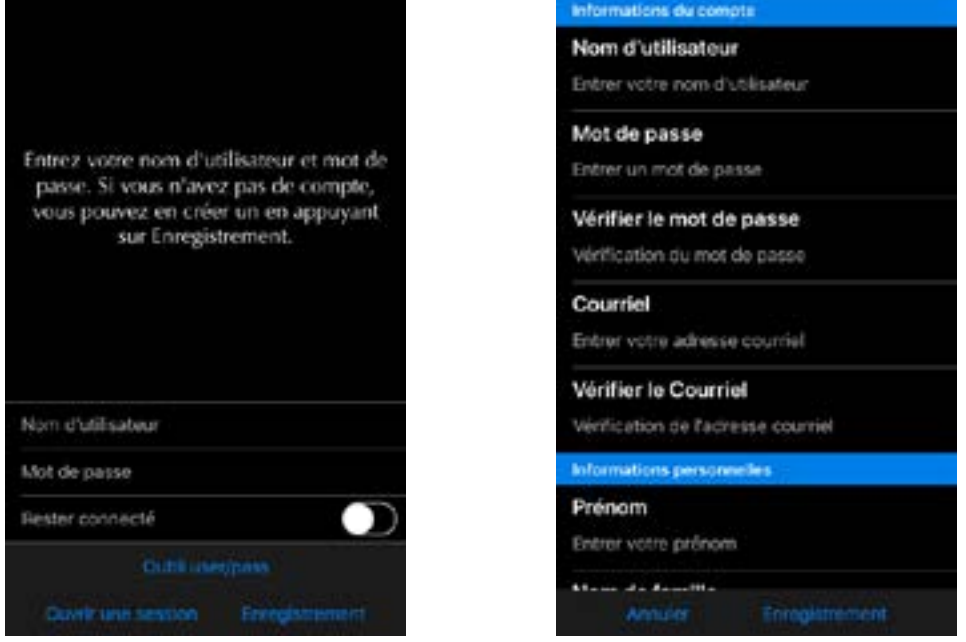

Figure 9. Enregistrement du CoPiTrail

#### 2.5.3 Lier l'outil

6- La liaison de l'outil permettra l'utilisation de certaines fonctions, y compris les enregistrements en ligne et le partage, lorsque non connecté à l'outil et ce sans avoir besoin de se s'authentifier.

Le verrouillage de l'outil empêchera les autres utilisateurs de se connecter à l'outil à l'aide d'un autre appareil mobile à moins qu'ils n'entrent le mot de passe défini.

Ces réglages peuvent également être faits plus tard si nécessaire.

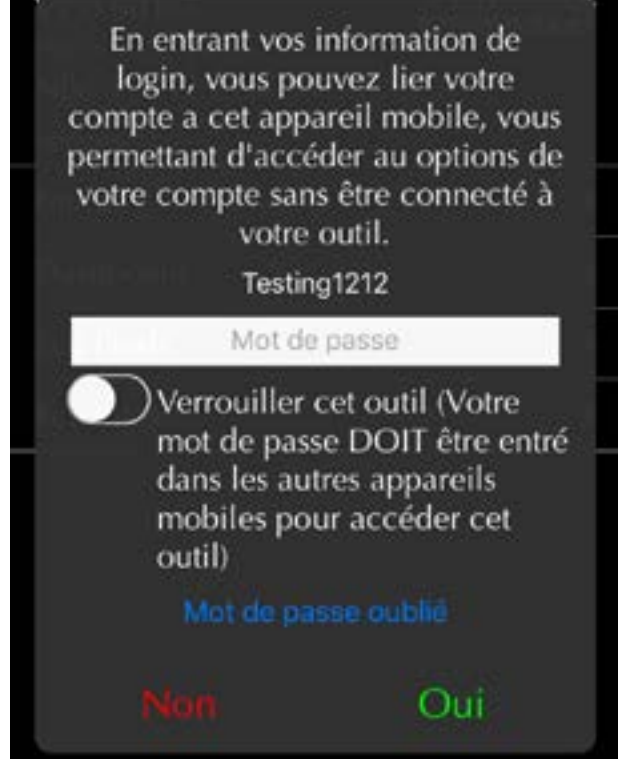

Figure 10. Lier l'outil

- 7- Patienter pendant que tous les fichiers de données sont téléchargés.
- 8- Quitter l'application en appuyant sur « Déconnecter ».
- 9- Répéter les étapes précédentes pour chacun des appareils mobiles susceptibles d'être utilisés avec l'Outil.
- 10- Débrancher le CoPiTrail de l'ordinateur une fois déconnecté.

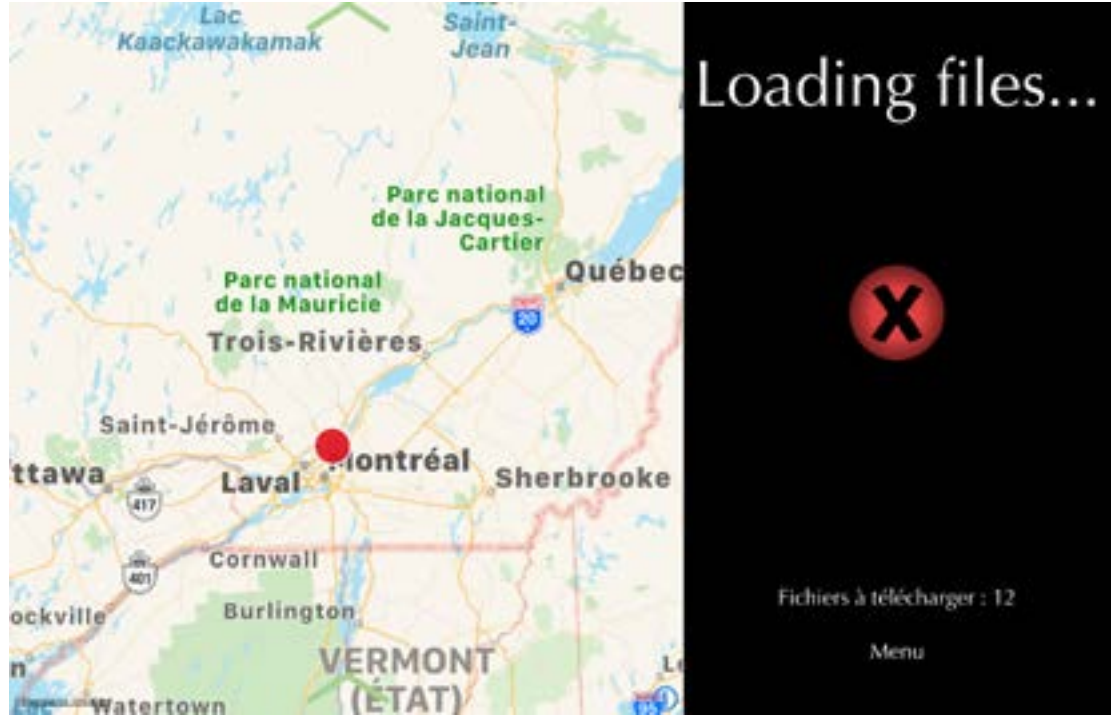

Figure 11. Téléchargement ou synchronisation des fichiers de l'Appli

### 2.6 Téléchargement de la carte, téléchargement et sélection de Sentiers

#### Prérequis

- Que l'application mobile CoPiTrail soit installée et à jour (section 2.3)
- Que la synchronisation et l'enregistrement aient été effectués (section 2.5)

Cette section explique comment télécharger les images de carte et les sentiers nécessaires pour tous les niveaux de zoom disponibles. Cliquez sur la flèche verte du bas et sur le bouton suivant.

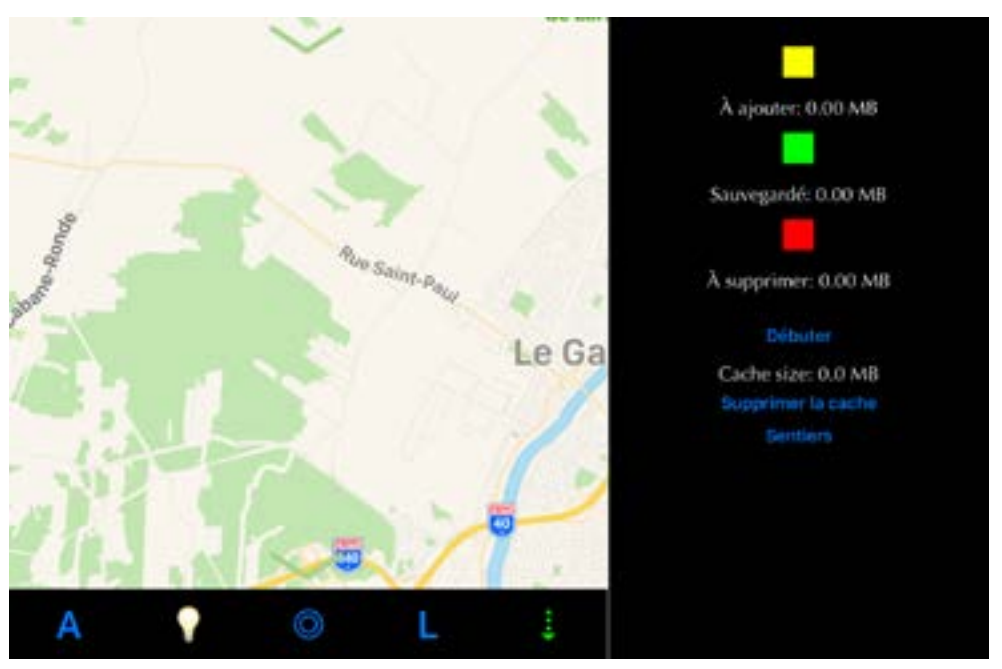

Figure 12. Accès Téléchargement de carte

Remarque: Assurez-vous que l'appareil mobile est connecté sur un service Internet haute vitesse.

#### 2.6.1 Téléchargement de la carte

- Sélectionnez les carrés à télécharger en cliquant sur l'emplacement souhaité à l'écran.
- Appuyez et faites glisser l'écran avec votre doigt pour sélectionner plusieurs carrés.
- Cliquez sur Débuter pour commencer le téléchargement de fichier.

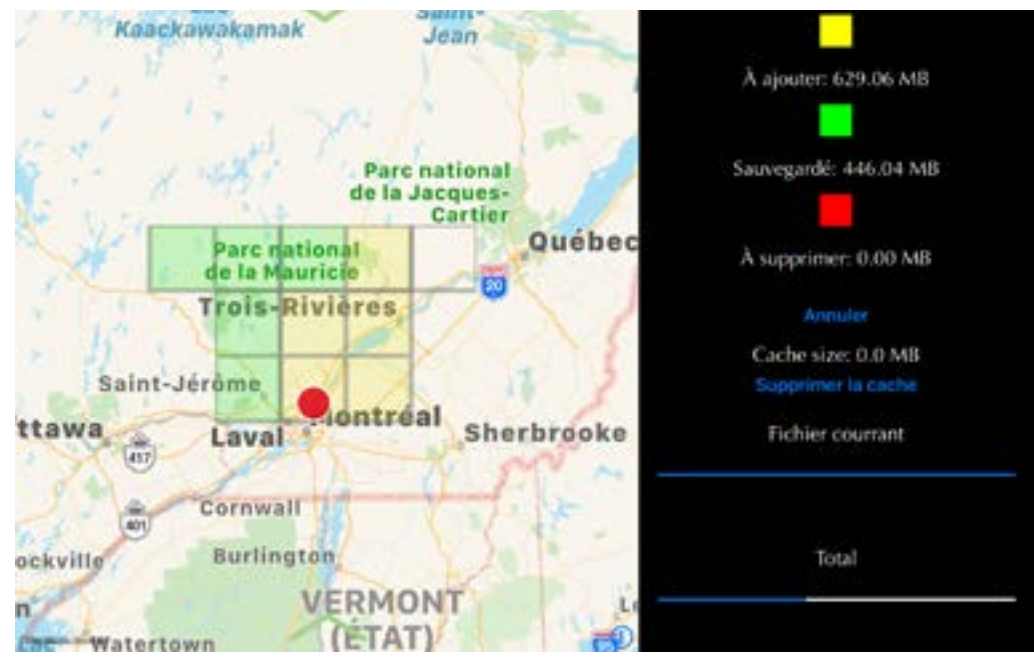

Figure 13. Téléchargement de la carte

#### 2.6.2 Téléchargement et sélection des sentiers

Cliquez sur le bouton Sentiers pour accéder au menu Sentiers. Cliquez sur un sentier pour commencer le téléchargement ou sélectionnez les sentiers souhaités qui seront affichés sur la carte. Cliquez sur Appliquer pour confirmer la sélection.

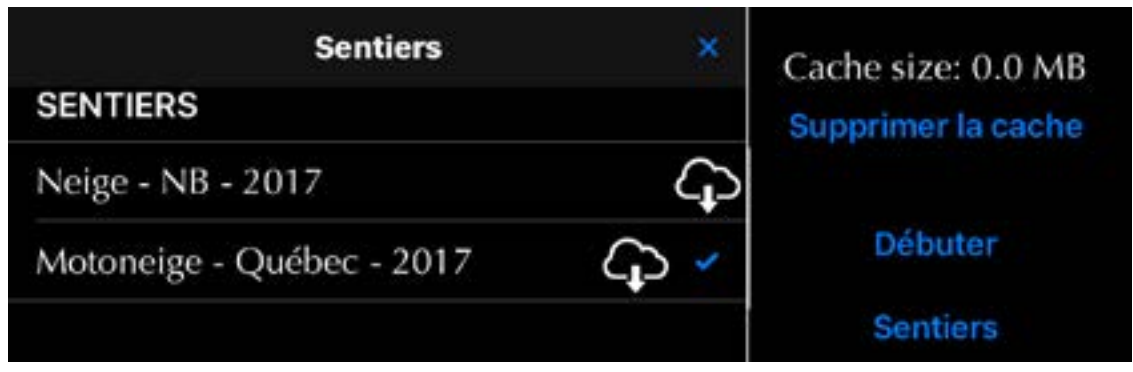

Figure 14. Téléchargement et sélection des Sentiers

Le nuage indique qu'une mise a jour est disponible. Le crochet bleu montre les sentiers sélectionnés qui seront affichés a l'écran.

#### 2.6.3 Supprimer la cache

Cliquez sur Supprimer la cache pour supprimer des données supplémentaires téléchargées automatiquement pendant l'utilisation.

> GAP INNOVATION 2022-01-26 TOUS DROITS RÉSERVÉS Manuel de l'utilisateur, CoPiTrail : Version 1.6

# 2.7 Connexion de l'appareil mobile et familiarisation

#### Définition

L'application a été développée par le fabricant en tenant compte de la convivialité.

#### Prérequis

- Posséder un CoPiTrail
- Avoir accès au véhicule sur lequel CoPiTrail est installé
- Possédez un appareil mobile compatible (*section 1.5.2*) sur lequel le module Bluetooth est «activé» ou «ON»?
- L'application CoPiTrail installée dans l'appareil mobile (section 2.3) et synchronisé avec CoPi-Trail (section 2.5)

# 2.7.1 Étapes pour utiliser l'Application

- 1- Mettre le contact (tourner la clé) ou démarrer le moteur
- 2- Lancer l'application CoPiTrail
- 3- Cliquer sur "Connecter"
- 4- Sélectionnez l'outil souhaité disponible dans la liste («Dispositif disponible»). L'application est maintenant associée au CoPiTrail choisi.

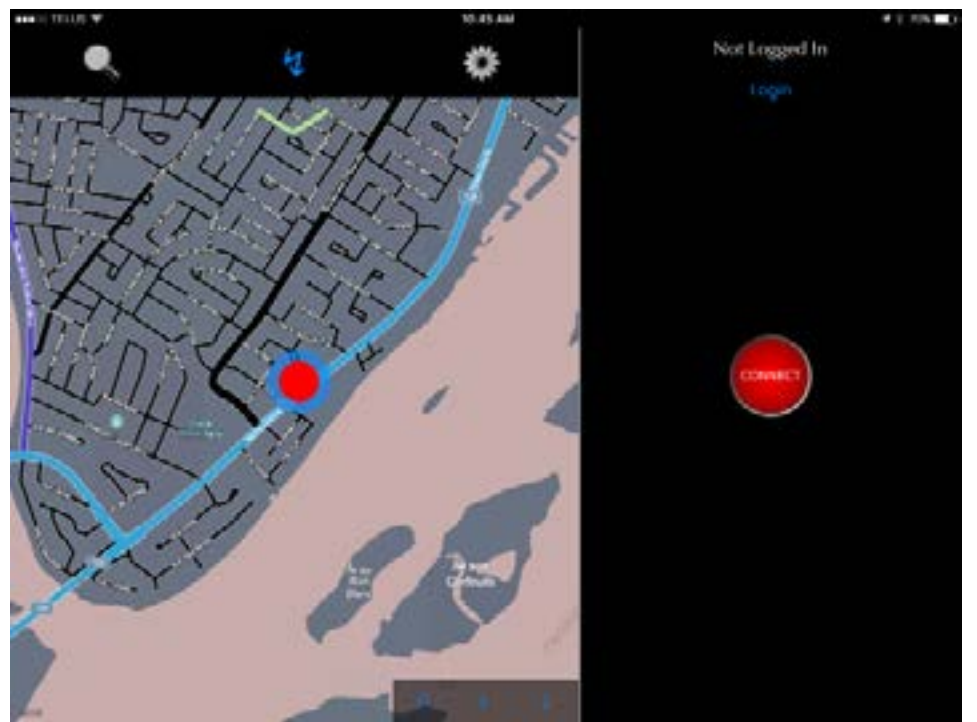

Figure 15. Mobile App connexion

**Remarque Importante:** Il n'est pas requis d'ajouter CoPiTrail dans la liste des périphériques de l'appareil mobile ni d'effectuer un jumelage. L'Application assure la connectivité entre les deux.

#### Déjumelage

Cliquez sur le «X» en bas de l'écran de connexion pour déjumeler l'application avec le module CoPi-Trail précédemment jumelé. En cliquant sur «Connecter», l'écran «Dispositifs disponibles» n'apparaîtra pas lors de l'appariement.

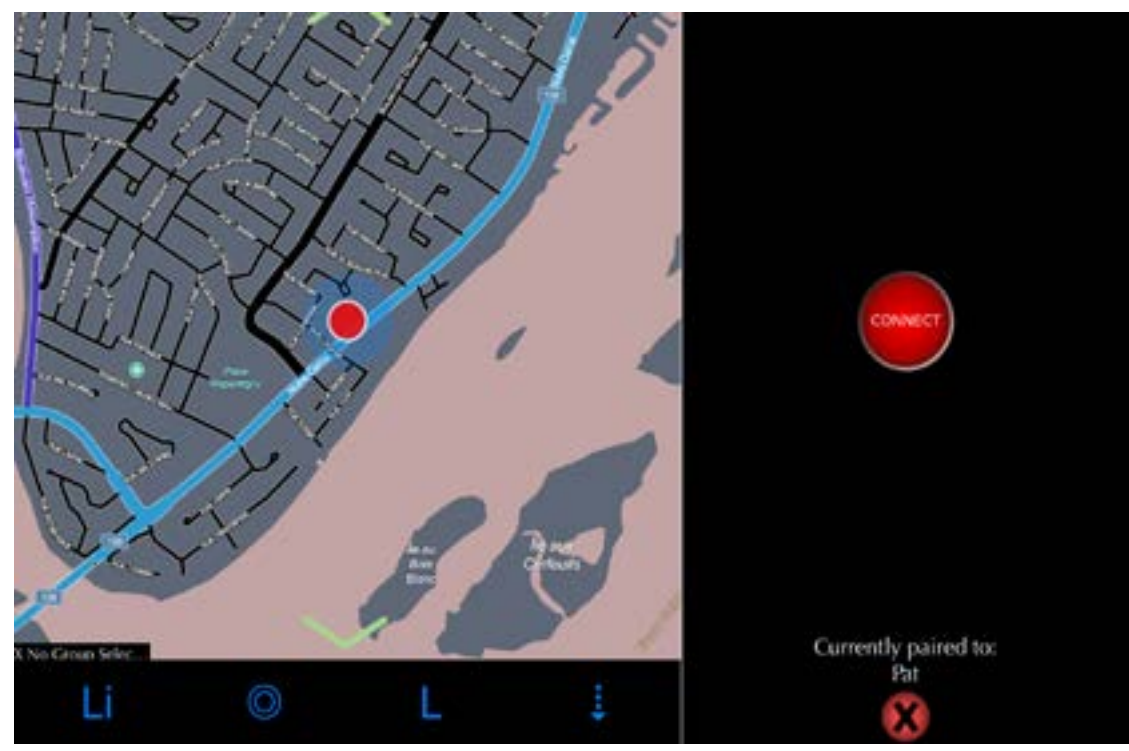

Figure 16. Déjumelage

#### Langue

L'application est disponible en français et en anglais. Elle s'adapte automatiquement à la langue de l'appareil mobile.

#### 2.7.2 Ouvrir une session

#### Définition

S'authentifier permet l'utilisation de certaines fonctions, y compris les enregistrements en ligne et le partage, lorsque non connecté à l'outil.

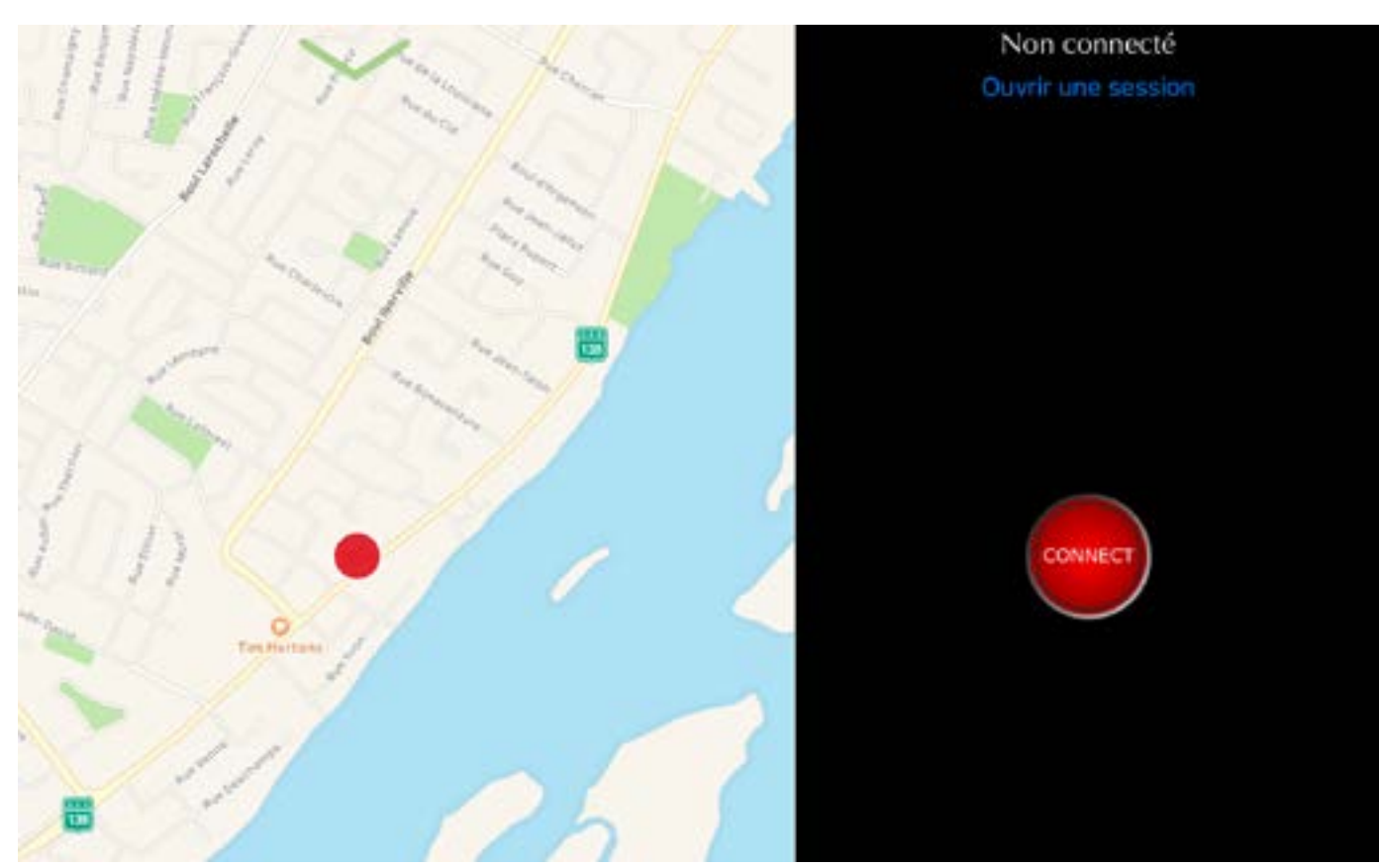

Figure 17. Ouvrir une session

# 3 Définition des fonctionnalités

# 3.1 Fonctionalité «Navigation et Tableau de bord»

Le système de navigation offre une mise en page avec les routes, les sentiers et les points d'intérêt lorsqu'ils sont disponibles. Les sentiers de motoneige du Québec et de l'état de New York sont actuellement disponibles tandis que d'autres seront ajoutés au fur et à mesure que le développement pro-

gressera.

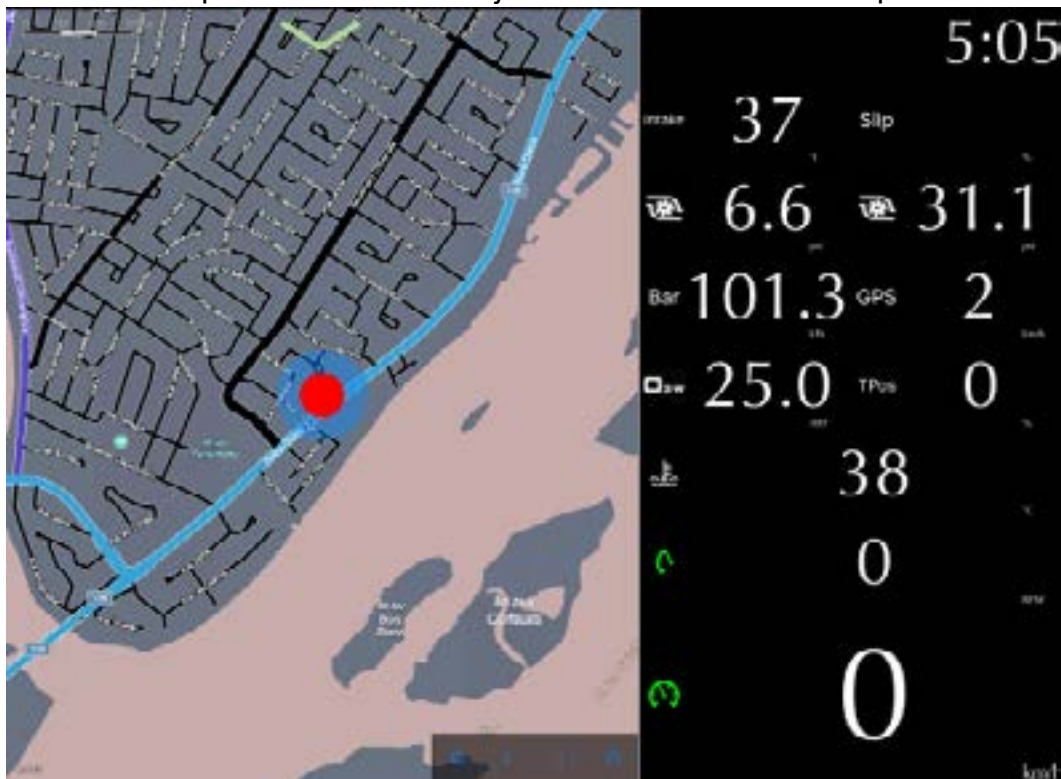

Figure 18. Navigation et Tableau de bord

Utilisez deux doigts pour zoomer et un doigt pour faire défiler la carte. Les niveaux de zoom bas fourniront des couleurs de pistes plus lumineuses. De plus amples détails sont visibles lorsque le niveau de zoom est bas. Cliquer sur le POI (si disponible), pour d'autres informations.

#### 3.1.1 Barre supérieure

La barre supérieure est accessible en cliquant sur la flèche verte au haut de l'écran.

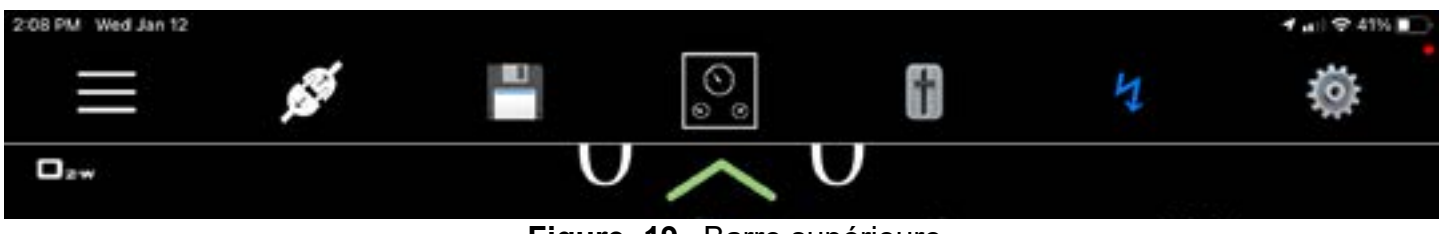

Figure 19. Barre supérieure

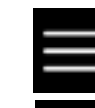

**Bouton Quitter**, quitte le tableau de bord et accède au menu des fonctions.

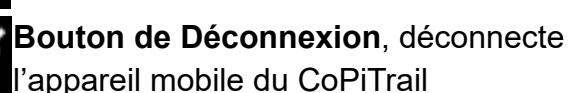

Bouton Itinéraire

Bouton Sélection d'un cadran

Bouton Paramètre de l'Application

Ce bouton affichera l'écran de réglage. Voir la section 1.5.2 pour plus de détails.

**Bouton sauvegarde.** Ce bouton sera visible lorsque le réglage Enregistrer Automatiquement est activé (*section 1.5.2*). En appuyant sur ce bouton, vous sauvegarderez l'enregistrement et démarrerez un nouvel enregistrement.

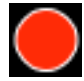

**Bouton Enregistrer.** Ce bouton sera visible lorsque le réglage Enregistrer Automatiquement n'est pas activé (*section 1.5.2*). Appuyez sur ce bouton pour démarrer l'enregistrement.

**Bouton d'arrêt.** Ce bouton sera visible lorsque le bouton Enregistrer a été pressé. Appuyez sur ce bouton pour arrêter l'enregistrement.

**Bouton Contrôle.** Ce bouton sera visible lorsque la fonction Anti-Retard a été achetée pour le véhicule sur lequel l'outil est connecté. Voir la *section 4.5* pour plus de détails.

Tableau 8. Définitions bouton barre supérieure

**Remarque:** La barre supérieure est limitée en ce qui concerne les boutons, lorsque non connectés au module CoPiTrail.

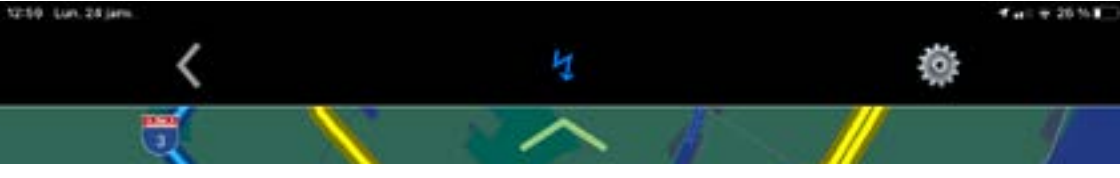

Figure 20. Barre supérieure, non connectée

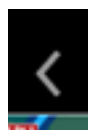

Retourne a l'écran de connection

#### 3.1.2 Barre inférieure

La barre inférieure est accessible en cliquant sur la flèche verte au bas de l'écran.

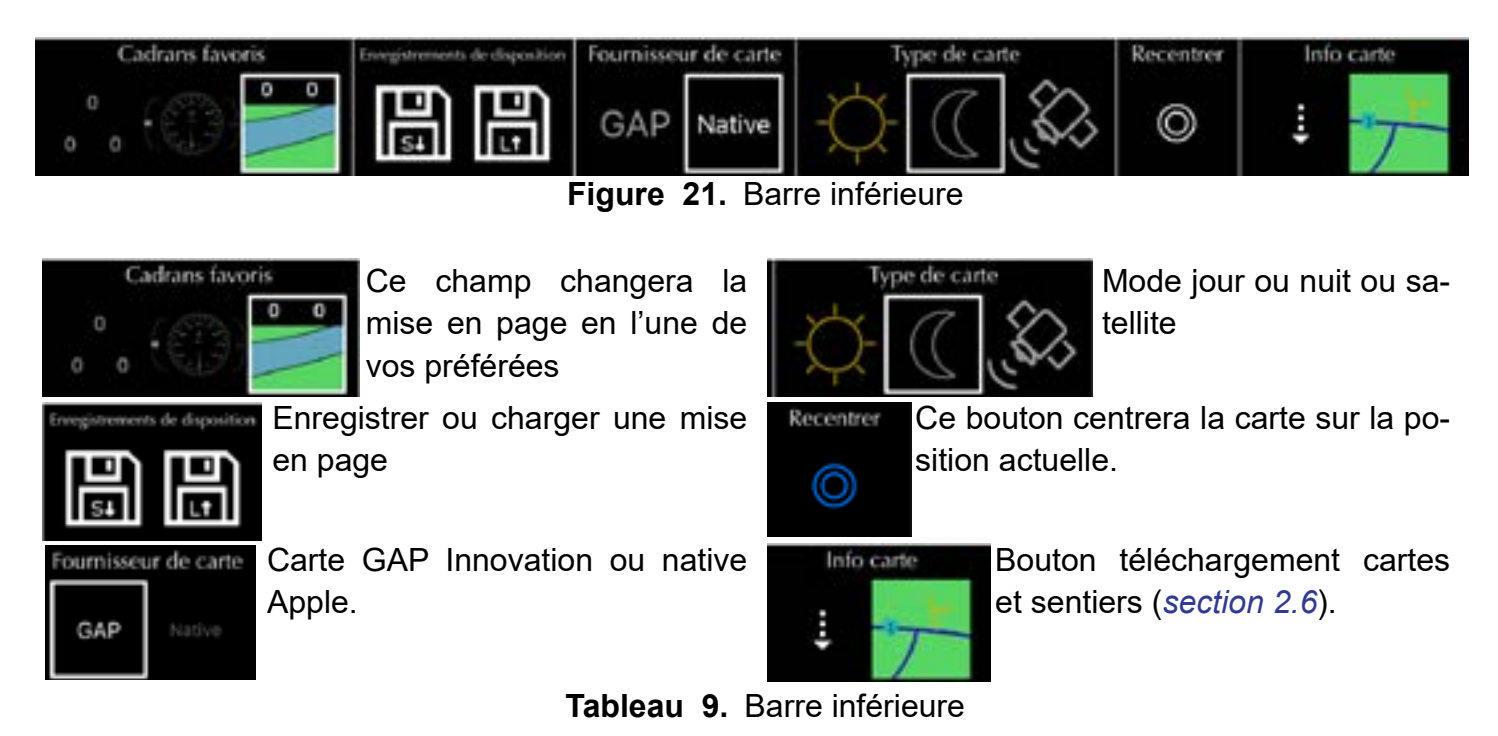

**Remarque:** La barre inférieure est limitée en ce qui concerne les boutons, lorsque non connectée au module CoPiTrail.

**COPITRAII** 

#### 3.1.3 Sélection et mise en page des valeurs en temps réel du tableau de bord

#### Sélection valeur en temps réel

Cliquez sur l'étiquette souhaitée (cercle gris) pour ouvrir la boîte de sélection de la valeur en temps réel.

| <                 | Select Live Values | 10-11 | 10:36                                    |
|-------------------|--------------------|-------|------------------------------------------|
| Speed             |                    |       | 10.50                                    |
| RPM               |                    |       |                                          |
| Engine Temperat   | tire               |       | 1. 1. 1. 1. 1. 1. 1. 1. 1. 1. 1. 1. 1. 1 |
| Boost             |                    |       |                                          |
| Booit 2 (MAP)     |                    |       |                                          |
| 02 W              |                    |       |                                          |
| Barometer         |                    |       |                                          |
| Manifold Absolu   | de Pressure        |       |                                          |
| GPS speed         |                    |       |                                          |
| Slip              |                    |       |                                          |
| Throttle Position |                    |       |                                          |
| Intake Air Tempe  | watan              |       |                                          |
| Fuel Map Result   |                    |       |                                          |
| Fuel Map Result   | 6                  |       |                                          |
| Timing Map Res    | ult 3              |       |                                          |
|                   | Carter The         |       |                                          |

Figure 22. Sélection valeurs en temps réel

Maintenez enfoncée l'étiquette souhaitée pendant 1 seconde pour ouvrir l'écran d'option de disposition de la zone. La zone peut être divisée en 1, 2 ou 4 étiquettes. Chaque étiquette peut contenir une valeur en temps réel.

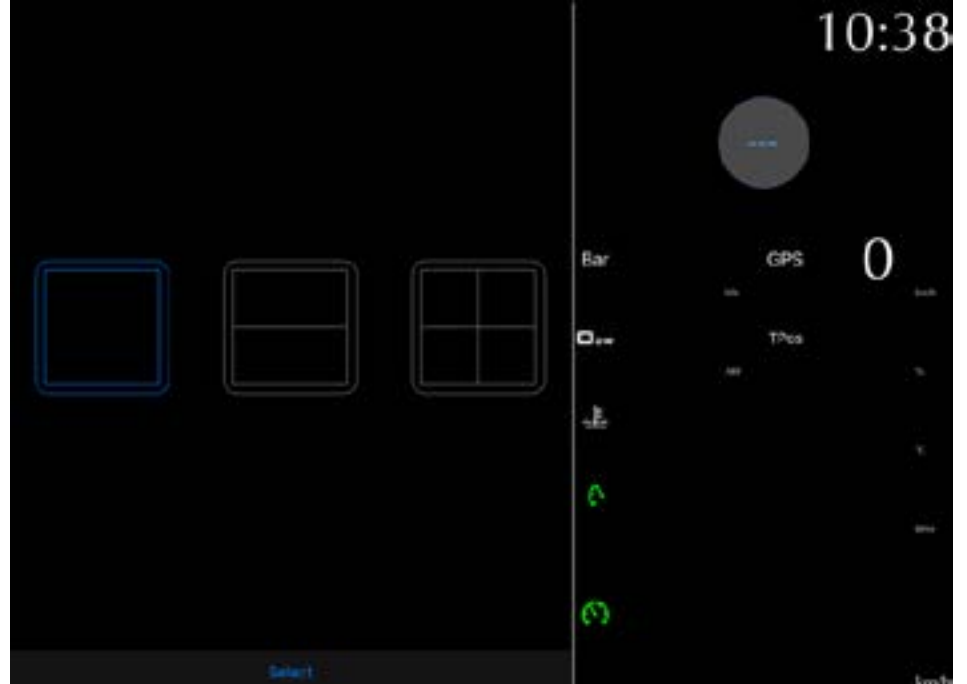

Figure 23. Disposition du tableau de bord

GAP INNOVATION 2022-01-26 TOUS DROITS RÉSERVÉS MANUEL DE L'UTILISATEUR, COPITRAIL : VERSION 1.6

#### Dispositions carte et tableau de bord

Les proportions de la carte et du tableau de bord peuvent être redimensionnées. Appuyer et maintenir n'importe ou dans le tableau de bord et déplacer votre doigt dans la direction désirée.

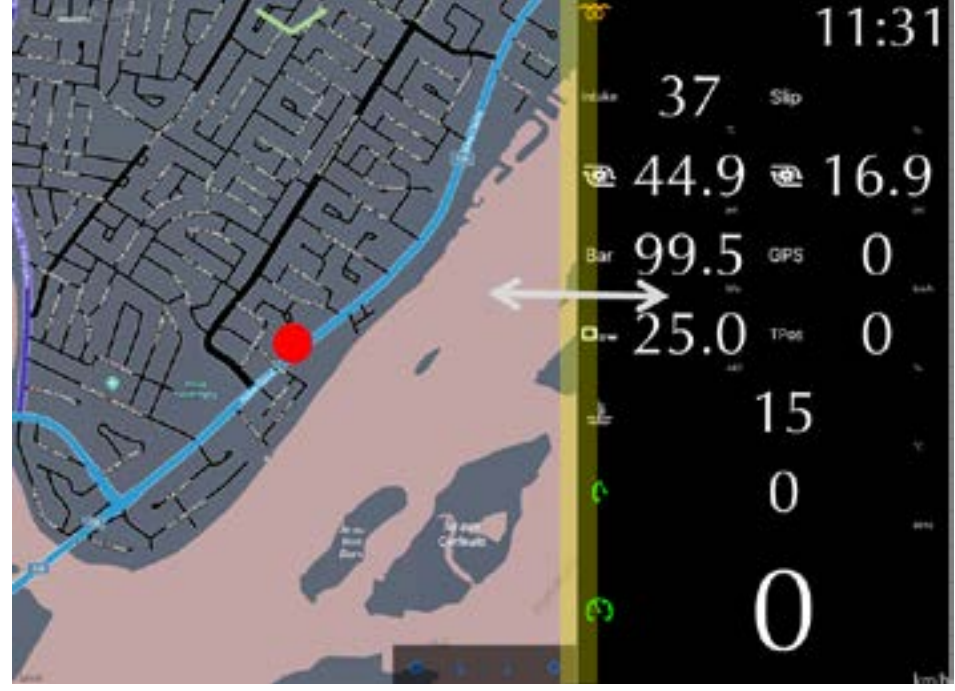

Figure 24. Carte et tableau de bord, exemple disposition 1

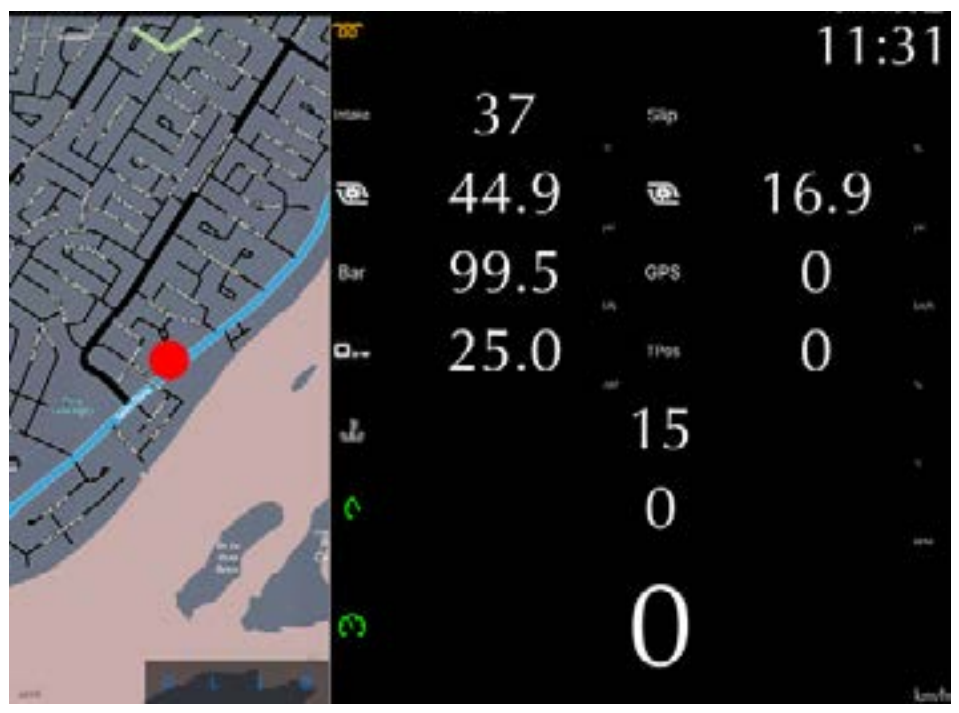

Figure 25. Carte et tableau de bord, exemple disposition 2

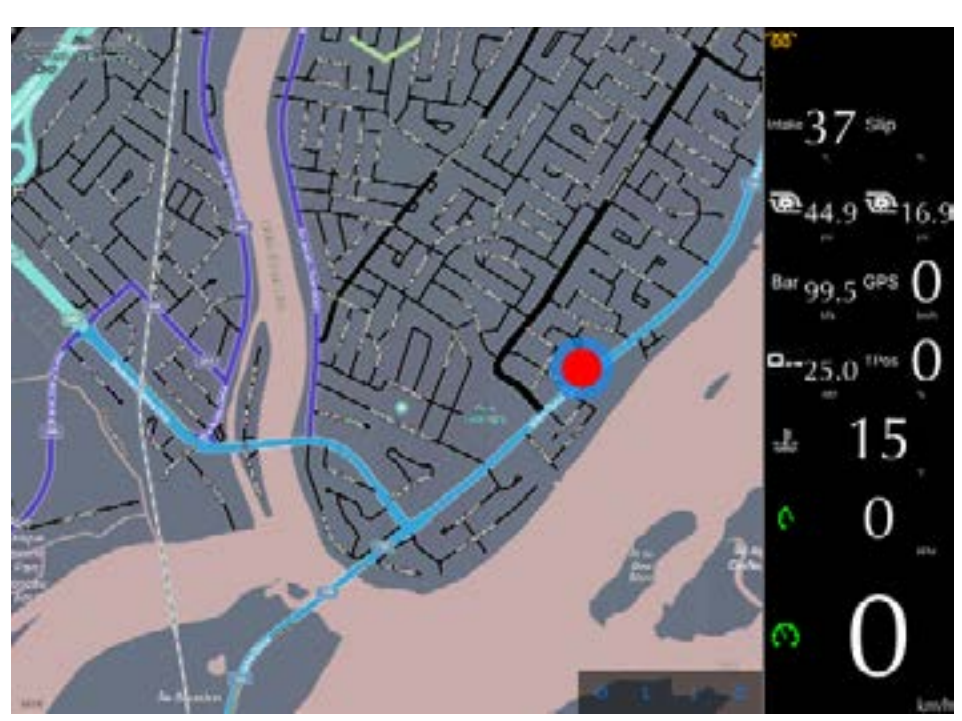

Figure 26. Carte et tableau de bord, exemple disposition 3

Avec le tableau de bord en haut de la carte (section 1.5.2):

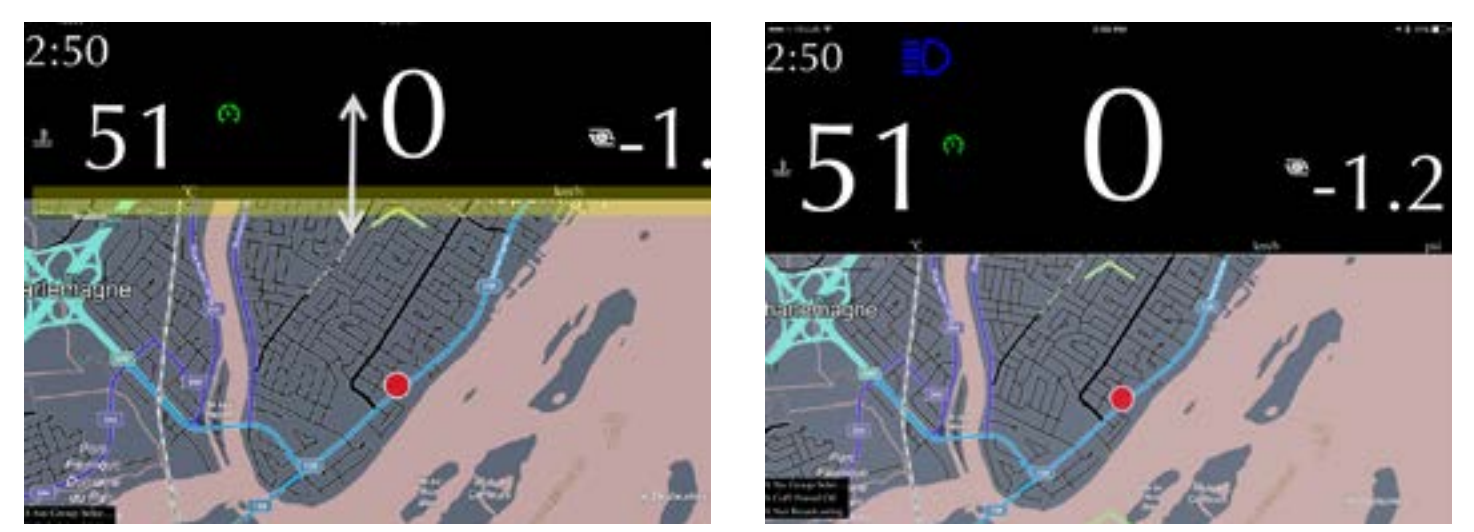

Figure 27. Carte et tableau de bord, exemple disposition 4

L'arrière-plan du tableau de bord peux être translucide (voir section 3.2).

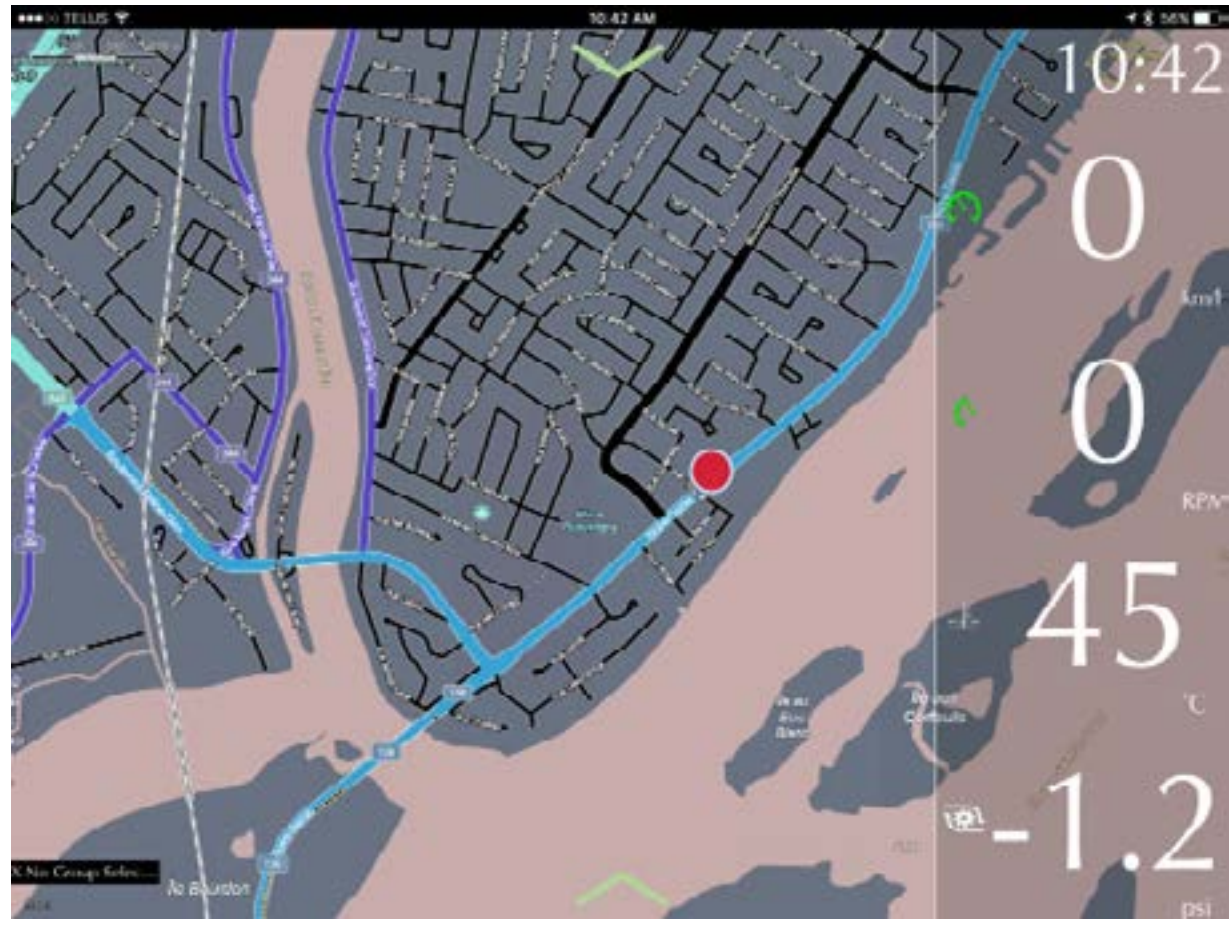

Figure 28. Carte et tableau de bord, exemple tableau de bord translucide

#### 3.1.4 Sélection d'un cadran

#### Définition

La création, l'édition et la sélection des cadrant s'effectuent dans cet écran.

#### Accès

La barre supérieure est accessible en cliquant sur la flèche verte. Ce bouton affichera la sélection de

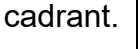

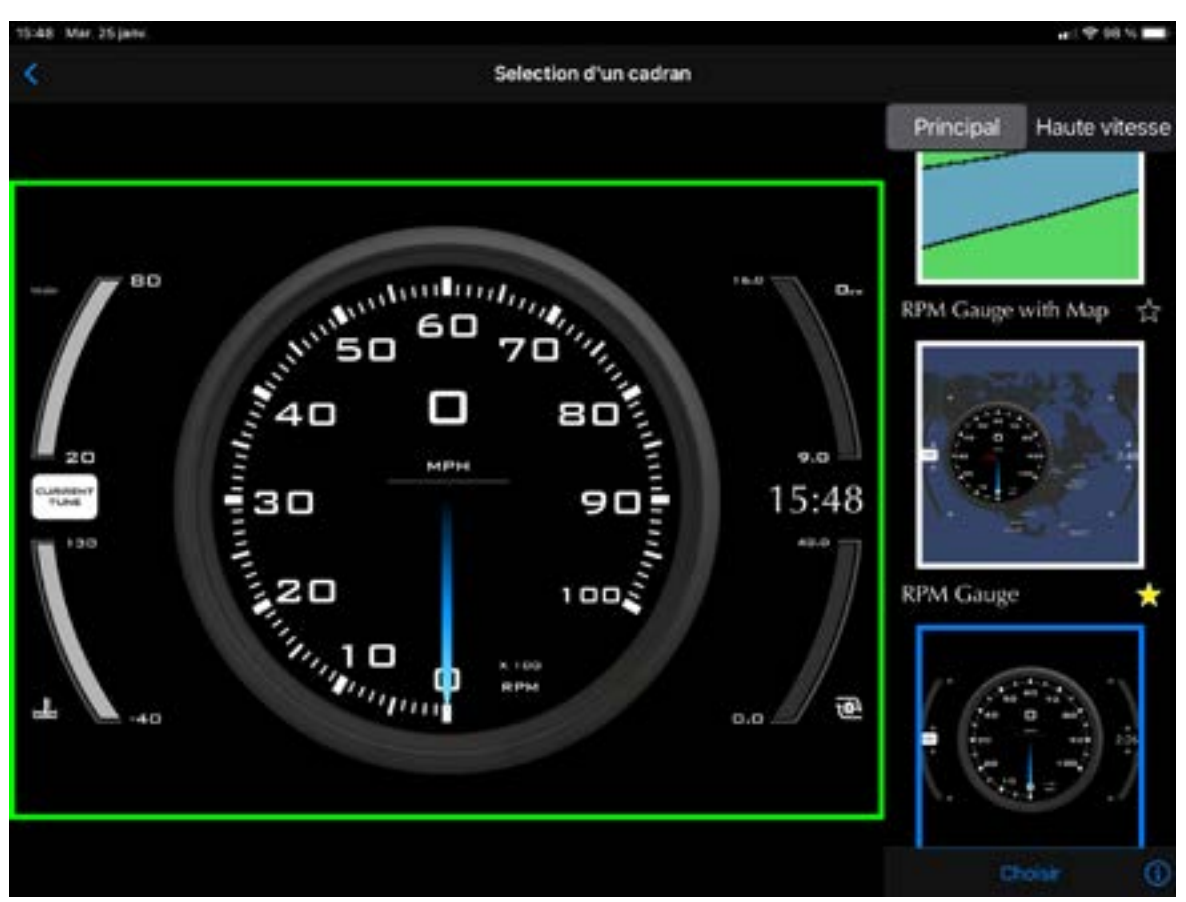

Figure 29. Sélection cadrant

L'utilisateur peut définir les écrans principal et haute vitesse. Cliquer sur l'étoile ajoutera cette mise en page à la barre inférieure (jaune, gris la supprimera).

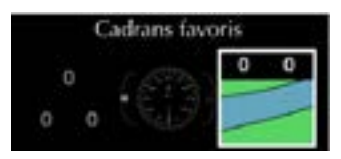

#### **Bouton i, instructions**

Cliquez sur le bouton i, en bas à droite, pour voir les instructions

| 15:48 No | ar. 26 jane.                                                                                                    |
|----------|----------------------------------------------------------------------------------------------------|
| <        | Selection d'un cadran                                                                                                    |
|          | Principal Haute vitesse                                                                                                    |
|          |                                                                                                    |
|          |                                                                                                    |
| -        | Dans cet écran, vous pouvez choisir le style de gauge à utiliser. Un aperçu apparait a gauche de l'écran (ou via un bouton au bas de l'écran sur les appareils plus petits).                                                                |
|          | Vous pouvez ajouter ou enlever une gauge des favoris en appuyant sur l'étoile. Les gauges favorites<br>apparaitront dans la barre au bas de l'écran principal pour un accès rapide.                                                         |
|          | Vous pouvez aussi choisir l'écran qui apparait a haute vitesse en appuyant sur le bouton en haut de l'écran.                                                                                                    |
|          | Vous pouvez aussi modifier la gauge en appuyant ou en maintenant enfoncé les valeurs en temps<br>réels dans l'écran d'aperçu. Certaines gauges on aussi des options additionelles, accessible via le<br>bouton 'Options' au bas de l'écran. |
|          | Continuer                                                                                                    |
|          |                                                                                                    |
| -        |                                                                                                    |
|          | Choisir                                                                                                    |

Figure 30. Sélection cadrant, bouton i

#### Sélection de cadrant, numérique

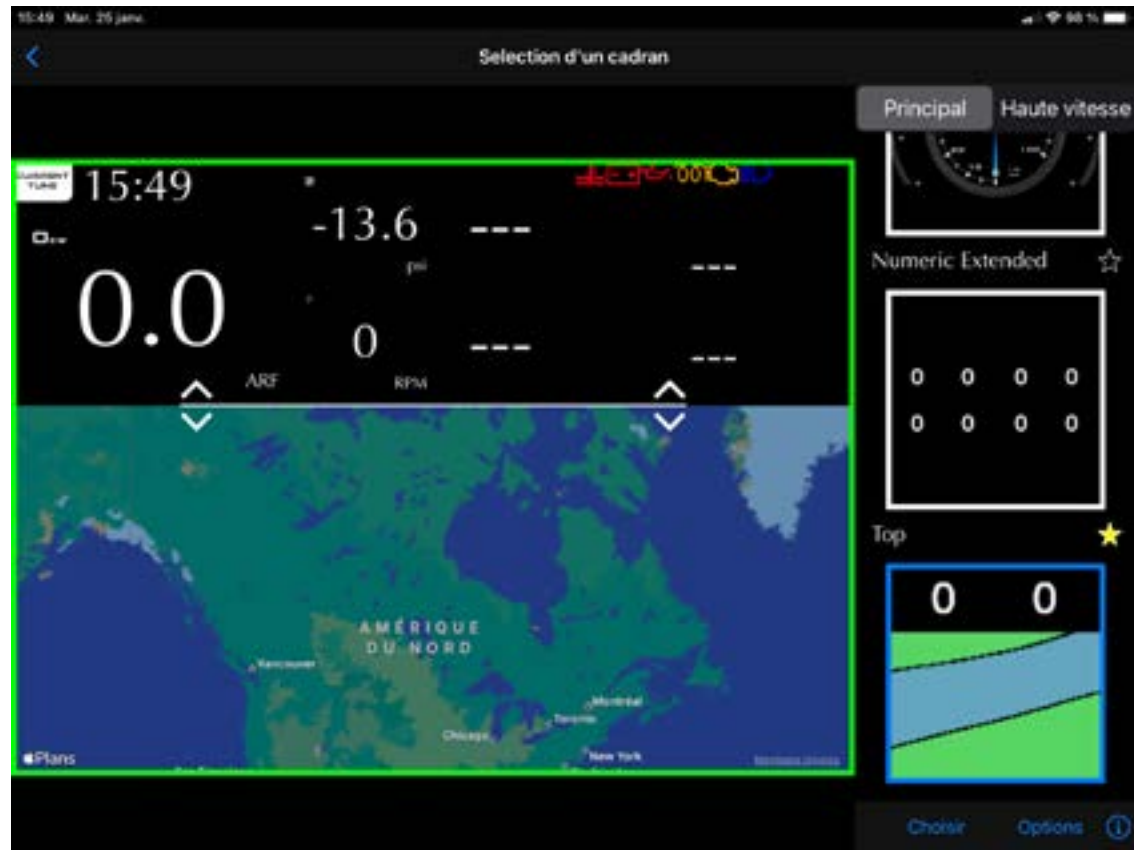

Figure 31. Exemple de sélection de cadran, numérique

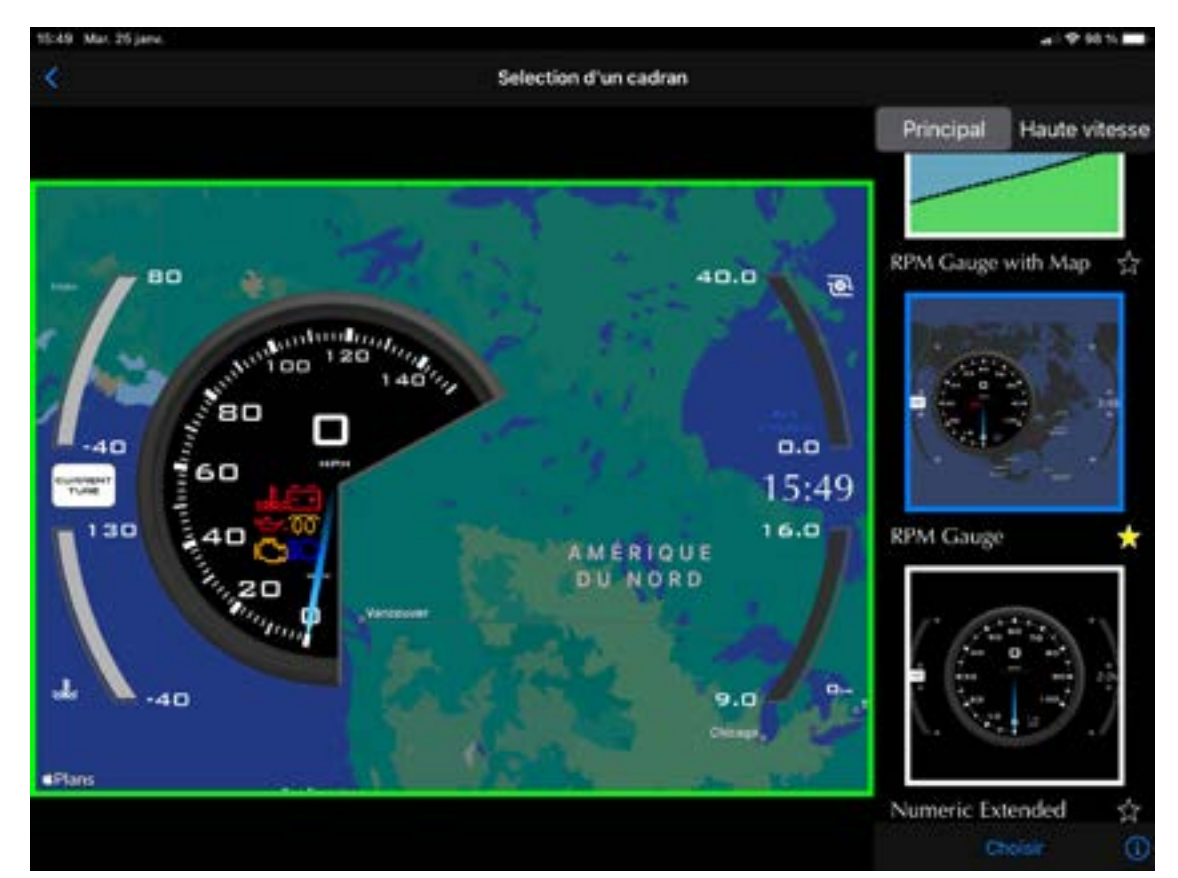

Figure 32. Exemple de sélection de cadran, analogique

GAP INNOVATION 2022-01-26 TOUS DROITS RÉSERVÉS MANUEL DE L'UTILISATEUR, COPITRAIL : VERSION 1.6

#### Sélection de cadrant, redimensionnement et sélection de valeurs en direct

| 10:49 Mar. 26 janu.                                                                                            | al 9 10 1                                      |
|----------------------------------------------------------------------------------------------------|------------------------------------------------|
| K Selection d'un c                                                                                             | adran 🔀 Sélectionner les valeurs en temps réel |
|                                                                                                    | 😽 Knock                                        |
|                                                                                                    | Cognement                                      |
| 15:49                                                                                                    | Knock Ping Counter                             |
| -13.0                                                                                                    | 👽 Avancé                                       |
| $\cap \cap$                                                                                                    | Close Loop Fuel Multiplier                     |
| 0.0                                                                                                    | V Default                                      |
| ART RPM                                                                                                    | Boost                                          |
| ×                                                                                                    | Distance GPS                                   |
|                                                                                                    | -O2W                                           |
|                                                                                                    | Position, Papillion d'Admission                |
|                                                                                                    | RPM                                            |
| DUNORD                                                                                                    | Vitesse                                        |
|                                                                                                    | Vitesse GPS                                    |
|                                                                                                    | Vitesse Maximale (GPS)                         |
| Chans Annual Annual Annual Annual Annual Annual Annual Annual Annual Annual Annual Annual Annual Annual Annual | Température de l'entrée d'air                  |
|                                                                                                    |                                                |

Figure 33. Exemple de sélection de cadran, redimensionner

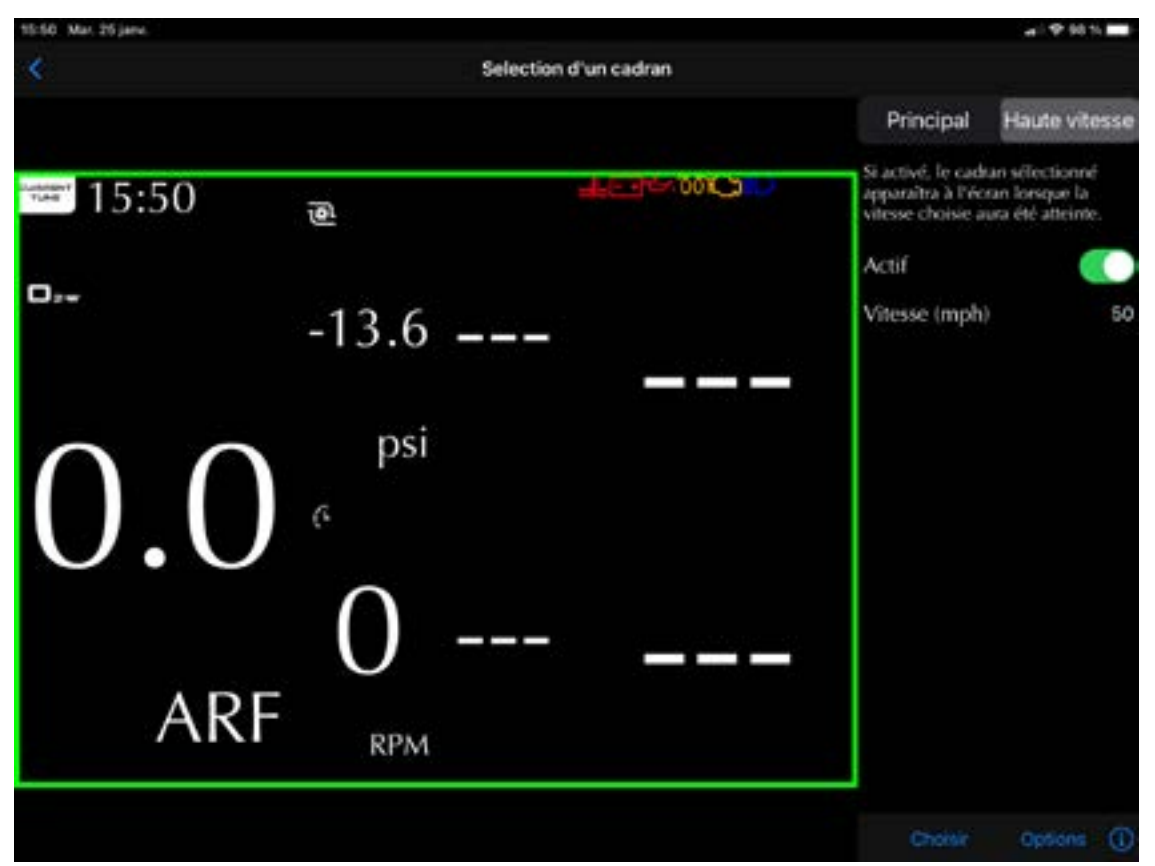

Figure 34. Exemple de sélection de cadran, sélection de valeur

GAP INNOVATION 2022-01-26 TOUS DROITS RÉSERVÉS MANUEL DE L'UTILISATEUR, COPITRAIL : VERSION 1.6

#### Écran haute vitesse

| 15:50 Mar. 25 jame. |                   |                 |                                                             | al 🕈 98 % 📰                                           |
|---------------------|-------------------|-----------------|-------------------------------------------------------------|-------------------------------------------------------|
|                     | Select            | ion d'un cadran |                                                             |                                                       |
|                     |                   |                 | Principal                                                   | Haute vitesse                                         |
| 15:50               | ē                 |                 | Si activé, le cad<br>apparaîtra à l'éc<br>vitesse choisie a | un sélectionné<br>ran lorsque la<br>ura été atteinte. |
| 0;-                 | -13.6             |                 | Actif<br>Vitesse (mph                                       | 50                                                    |
| 0.0                 | psi<br>6          |                 |                                                             |                                                       |
| AR                  | .F <sub>крм</sub> |                 |                                                             |                                                       |
|                     |                   |                 | Choisir                                                     | Options ()                                            |

Figure 35. Exemple écran haute vitesse

#### **Bouton Options**

Sélectionnez une mise en page et cliquez sur le bouton Paramètres pour modifier le rapport et la transparence

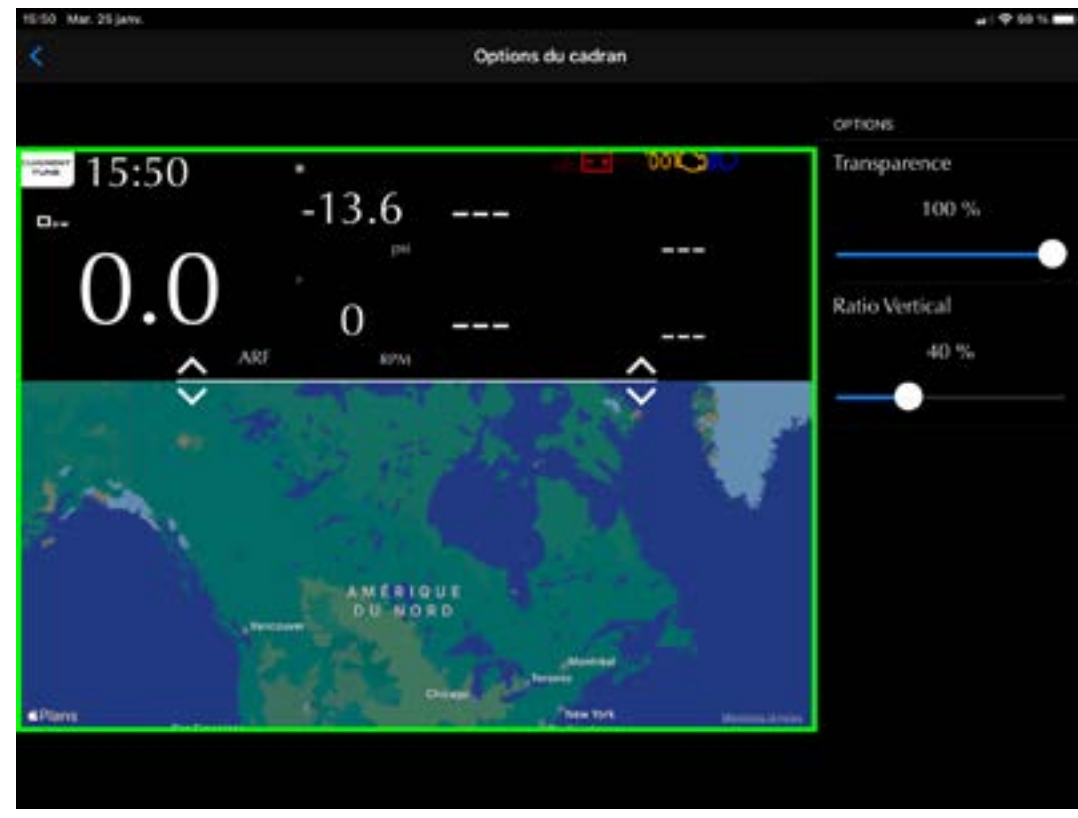

Figure 36. Exemple de sélection de cadran, bouton de réglage

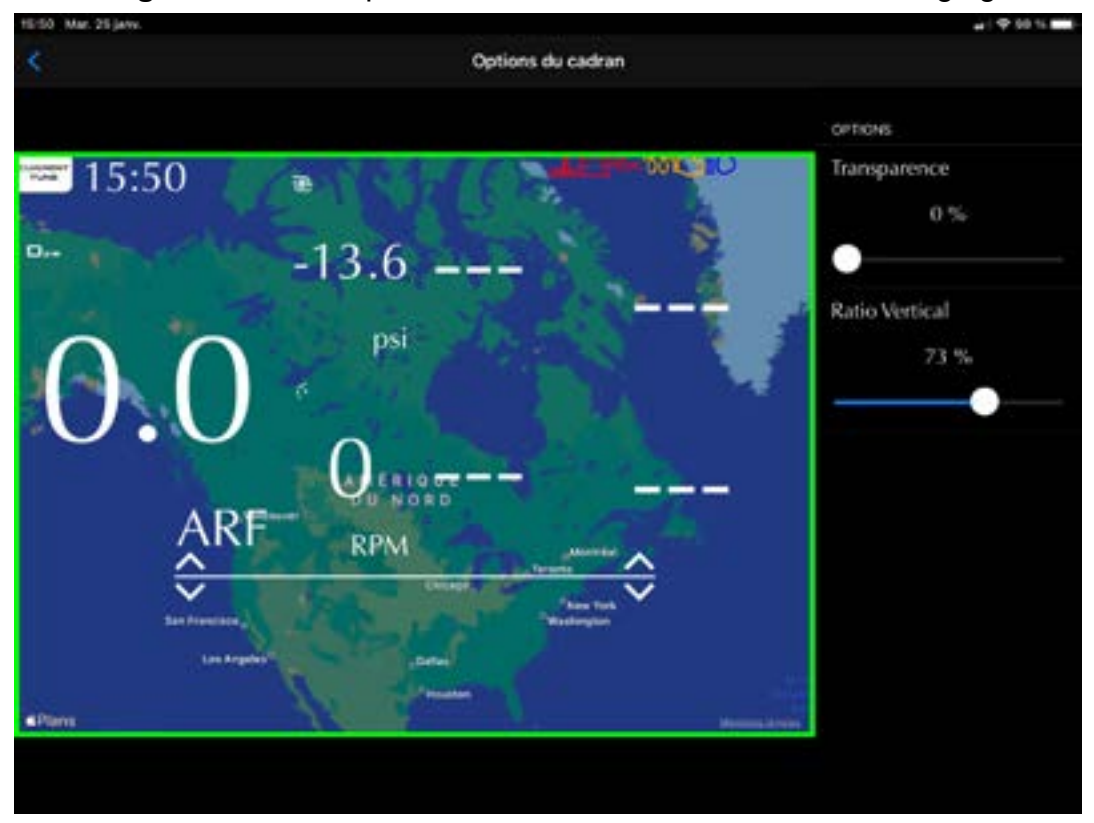

Figure 37. Exemple de sélection de cadran, bouton de réglage

GAP INNOVATION 2022-01-26 TOUS DROITS RÉSERVÉS MANUEL DE L'UTILISATEUR, COPITRAIL : VERSION 1.6

#### 3.1.5 Points d'intéret. de repère et itinéraire

#### Définition

Cette fonctionnalité permet la création de point d'intérets, de repère et d'itinéraires.

#### Points d'intéret et points de repère

#### Utilisation

Placez un point sur la carte en appuyant sur l'emplacement désiré.

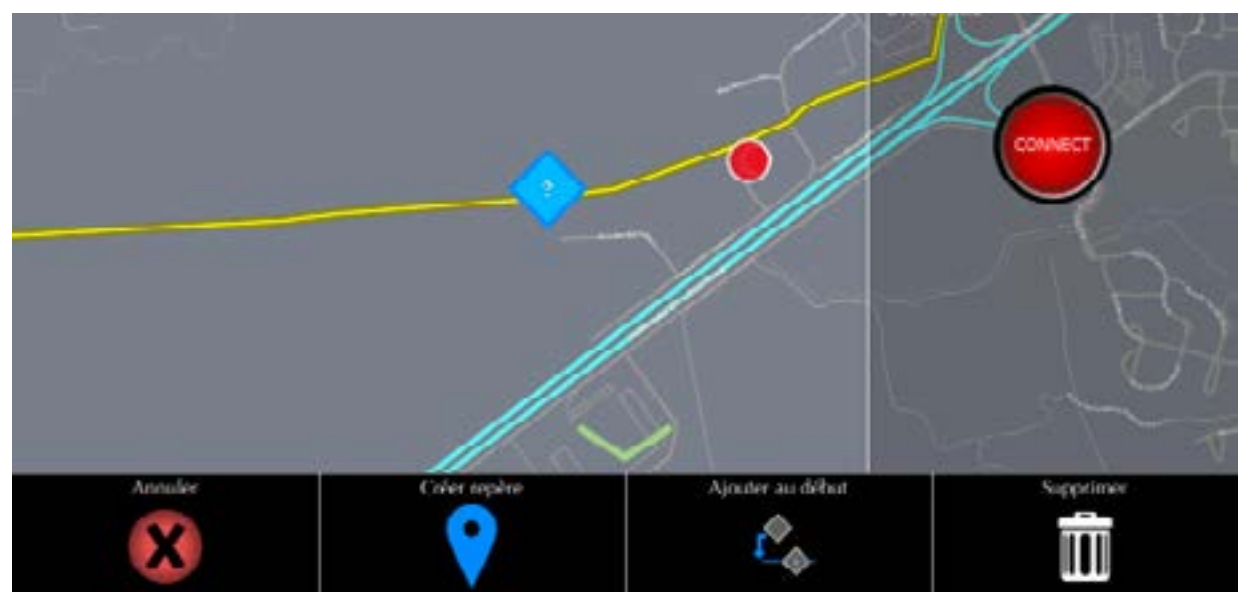

Figure 38. Points d'intéret

• Appuyer sur Créer Repère. Une icone et un nom peuvent être choisi.

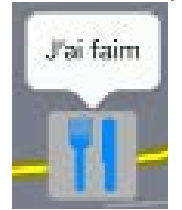

- Vous pouvez ajouter autant de points que nécessaire.
- Cliquez et maintenir un point pour faire apparaitre la barre en bas et le modifier.
- Les points peuvent être déplacer. Appuyer et déplacé le point tout en maintenant l'appuis.

#### Itinéraire

#### Utilisation

- Placez un deuxième point sur la carte ou cliquer sur un point existant pour l'ajouter ou créer l'itinéraire.
- Vous pouvez ajouter autant de points que nécessaire.

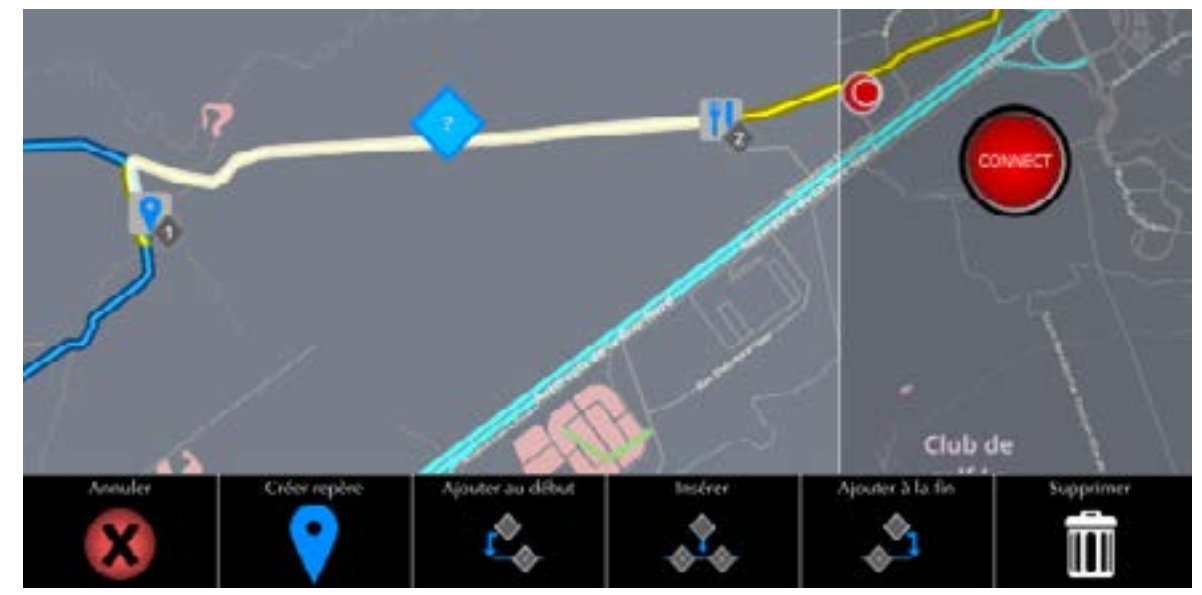

Figure 39. Créer un itinéraire

L'itinéraire peut être sauvegardé, rappelé et effacé. Voir section 3.1.1 pour l'acces.

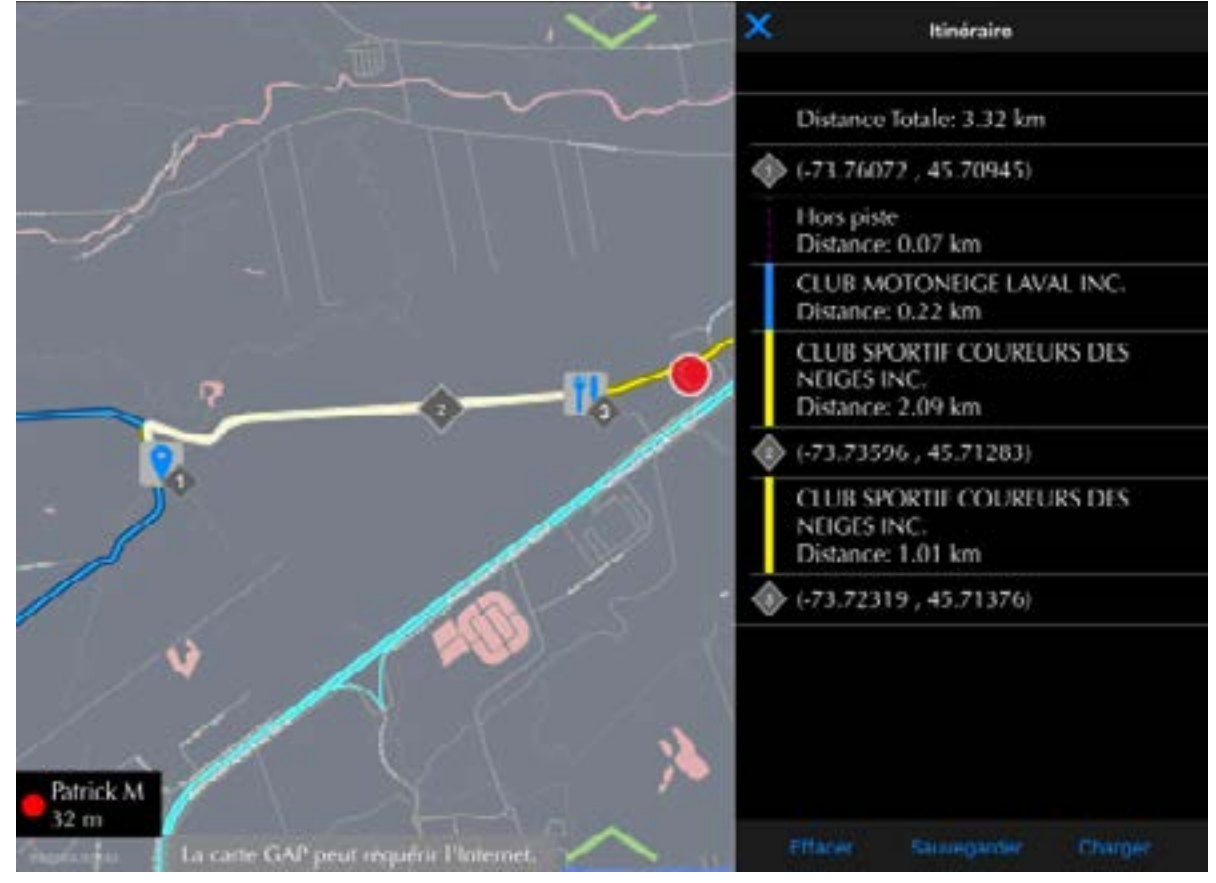

Figure 40. Itinéraire

GAP INNOVATION 2022-01-26 TOUS DROITS RÉSERVÉS MANUEL DE L'UTILISATEUR, COPITRAIL : VERSION 1.6

# 3.2 CoPiAmis

#### Définition

Cette fonctionnalité permettra d'afficher la position et distance d'autres propriétaires de CoPiTrail.

#### Principe

Lorsqu'elle est activée (*section 1.5.2*), les données sont transmises et reçues via Internet. Les membres d'un groupe sont visibles en bas à gauche de la carte.

#### Prérequis

- Avoir accès à une connexion Internet sur l'iPad lui-même ou via un point d'accès.
- Avoir au moins un ami ayant un CoPiTrail et une connexion Internet.
- Avoir créé un groupe et ajouté au moins un ami au groupe (section 3.1.4).

#### 3.2.1 Gestion des groupes

#### Définition

La création de groupes permettra de partager des itinéraires, des enregistrements de données et la position actuelle à d'autres propriétaires de CoPiTrail.

#### Accès

La fonctionnalité de gestion du groupe est atteinte dans le menu Préférences de l'application, *section 1.5.2*. Utiliser les informations d'identification au site Web créé à la *section 2.5*. Les groupes sont créés par un utilisateur. Une demande de participation au groupe est automatiquement envoyée aux membres potentiels qui ont été ajoutés à un groupe.

| veggie                 | OWN        |
|------------------------|------------|
| Wednesday              | r7w<br>mod |
| Wednesday ride members |            |
| GAP                    |            |
| GAP Team               |            |
| A group                | OWN        |
| And its description.   |            |

Figure 41. Gestion des groupes

#### **Création Groupe**

Cliquez sur Créer pour créer un nouveau groupe:

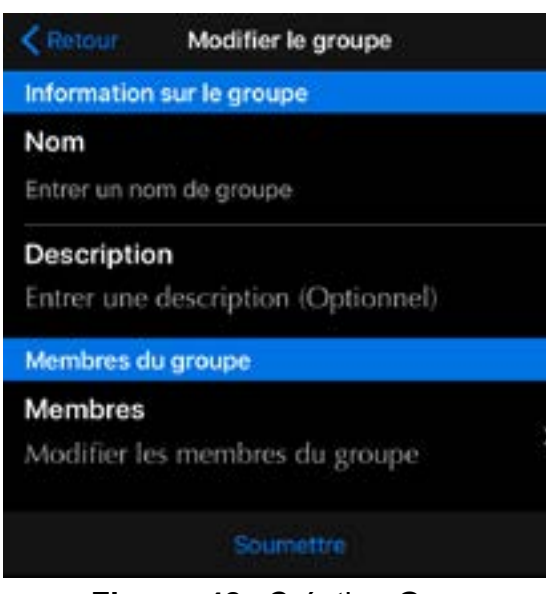

Figure 42. Création Groupe

- Remplir les informations concernant le nom et la description du groupe.
- Cliquez sur Membres pour ajouter des Amis au groupe ou pour modifier leurs droits.

#### Membres du groupe

| Éditer membres                           |              |
|------------------------------------------|--------------|
| Entrer un nom d'utilisateur ou courriel. |              |
| Valider                                  |              |
| MEMBRES                                  |              |
| Chris (GAP)                              | OWN          |
| patrick                                  | r / w<br>mod |
| Le membre peut envoyer de l'information  |              |
| Le membre est un modérateur              |              |
| sparktail                                | r./ w<br>mod |
| Supprimer                                |              |

Figure 43. Gérer les membres du groupe

#### Ajouter des membres

- Entrez un nom d'utilisateur sur le site web du fabricant ou l'adresse courriel d'un ami ayant été utilisés par ce dernier lors de l'enregistrement de son module CoPiTrail (section 2.5).
- Cliquer sur valider

#### Sélectionnez les autorisations pour chaque membre.

- Le membre peut envoyer de l'information: cela permettra le partage des enregistrements et des itinéraires.
- Le membre est un modérateur: lorsqu'activé, le membre peut ajouter, supprimer et modifier les autorisations de chaque membre.

#### Confirmation de changement

Cliquez sur Soumettre pour enregistrer les modifications

#### Accepter l'invitation à rejoindre un groupe

Lorsque vous êtes invité à rejoindre un groupe, ce dernier sera affiché comme suit.

| <          | Gestion de            | es groupes |            |
|------------|-----------------------|------------|------------|
| GROUPES    |                       |            |            |
| Wednes     | day<br>w ride members |            | r/w<br>mod |
| veggie     | iy nue members        |            | r/w<br>mod |
| GAP        |                       |            | OWN        |
| GAP Team   | 1                     |            |            |
| A group    |                       |            |            |
| And its de | scription.            |            |            |
|            |                       |            |            |
|            | Joindre               |            |            |
|            | Cr                    | éer        |            |

Figure 44. Accepter l'invitation à rejoindre un groupe

| A group                                                          | r/w<br>mod | Les autorisations son<br>l'invitation acceptée. | t visibles une fois<br>r / w |
|------------------------------------------------------------------|------------|-------------------------------------------------|------------------------------|
| And its description.                                             |            |                                                 | mod                          |
| <b>Figure 45.</b> Invitation joindre un groupe, per-<br>missions | Par exe    | mple:                                           |                              |

• Le membre peut envoyer de l'information

• Le membre n'est pas un modérateur

COPITRAIL

#### 3.2.2 Configuration CoPiAmis

Cela permet de sélectionner le groupe et les membres qui seront visibles sur la carte. Veuillez consulter la section 1.5.2 pour accéder à la configuration de CoPiAmis.

| < Options | Configurer Copi Amis     | Ch         | oisir un groupe<br>lectionner un groupe                                |
|-----------|--------------------------|------------|------------------------------------------------------------------------|
|           | Choisir un groupe        |            | (première utilisation<br>uniquement)                                   |
| Coptions  | Configurer Copi Amis     | G          | Cliquez sur le nom du groupe<br>actuellement choisi pour sélection-    |
|           | GAP                      |            |                                                                        |
| MEMBRES   |                          |            | Sélectionnez les membres visibles<br>sur la carte                      |
| My Name   |                          |            | Cette pastille indique la couleur qui                                  |
| Ric Fili  |                          | $\bigcirc$ | sera associée à cet ami. Cliquez sur la pastille pour sélectionner une |
| Fiau      | re 46. Configuration Col | PiAmis     | autre couleur.                                                         |

Figure 46. Configuration CoPiAmis

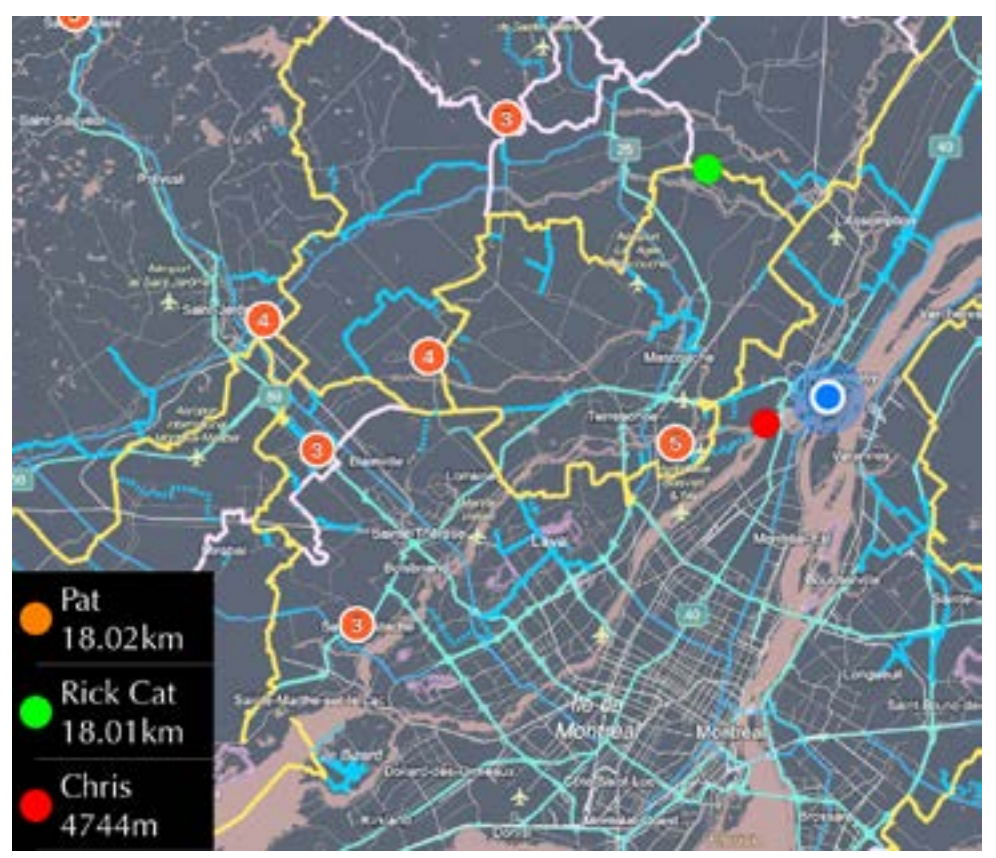

Figure 47. Exemple position des Amis sur la carte, CoPiAmis

# 4 Définition des fonctions

# 4.1 Fonction « Défauts »

Cette Fonction est subdivisée en 2 sous fonctions, soit; la «Lecture de Défauts» et «l'Effacement des Défauts».

#### 4.1.1 Définition

Fonction de base du CoPiTrail ayant un rôle de Diagnostic permettant de consulter la liste des Défauts actuellement emmagasinés dans le calculateur (ECU) moteur. Elle permet, suivant le décodage, de tenter d'identifier la source du problème rencontré.

#### 4.1.2 Accès

Simplement cliquer sur le bouton Quitter (*section 3.1.1*) et choisir la fonction Défauts. CoPiTrail procédera automatiquement au balayage du calculateur (ECU) moteur pour y détecter la présence de Défauts.

#### Boutons :

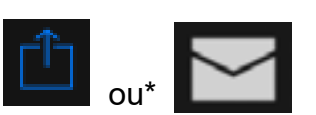

Ce bouton permettra l'exportation de la liste des défauts. Un compte courriel doit être configuré dans l'appareil mobile.

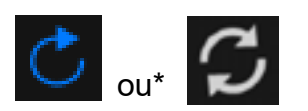

Lorsque ce bouton est appuyé, CoPiTrail procédera à un balayage du calculateur (ECU) (« rafraîchir »).

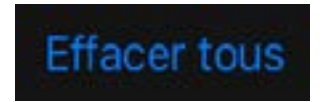

Ce bouton efface tous les Défauts.

Définition :

\*Apple ou Android

# 4.2 Fonction « Enregistrement de données (ED)»

#### 4.2.1 Définition

La fonction enregistrement de données permet d'enregistrer et de visualiser les valeurs en temps réel provenant du calculateur (ECU) moteur. Cette fonction est optionnelle et vendue séparément. Les données d'événement sont également disponibles (0 a 100 KPH, etc). Veuillez contacter le fabricant ou votre revendeur pour plus de détails.

#### Accès

- 1- Effectuer les étapes initiales d'accès (section 2.7)
- 2- Les enregistrements sont accessibles via la roue dentelée *section 3.1.1.* ou en quittant le tableau de bord.

CoPiTrail Pro ou lorsqu'utilisé avec plus d'une licence: La liste des véhicules ayant au moins un événement sera affiché. Choisir le véhicule pour afficher la liste.

#### 4.2.2 Sélection des valeurs en temps réel et taux d'échantillonnage

Jusqu'à huit (8) valeurs en temps réel peuvent être affichées simultanément. Le taux d'échantillonnage de chaque valeur est de 10 données seconde et 30 données secondes pour le(s) capteur(s) AEM a large bande optionnelle.

L'enregistrement démarre automatiquement ou manuellement selon l'état du paramètre Enregistrer Automatiquement (*section 1.5.2*). Les trajets de 30 secondes ou plus seront sauvegardés automatiquement lorsque le moteur est éteint. Toutes les valeurs en direct disponibles sont enregistrées. Voir la *section 3.1.1* pour les différents boutons associés.

#### 4.2.3 Visualisation des enregistrements

Une fois qu'un enregistrement a été fait, cliquez sur le bouton Enregistrement sur l'écran de connexion ou allez dans les paramètres de l'application (*section 1.5.2*) en cliquant sur la roue dentelée et sélectionnez Enregistrements.

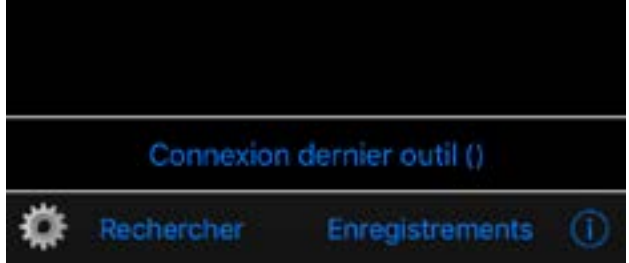

Figure 48. FE : Accéder aux enregistrements, mode hors ligne

Sélectionner un enregistrement et cliquer sur Voir

| ali TELUS 🗢                         | 13:07                                          | -7 \$ 📖 +     |
|-------------------------------------|------------------------------------------------|---------------|
| < Options                           | Enregistreme                                   | nts Plus      |
| Enregistrem                         | ent#2                                          |               |
| NIV: 4UF1<br>Date: 10 n<br>Nombre d | 7SNW2HT000<br>iov. 2017 08:42<br>e valeurs: 16 | 0000<br>2 1s  |
| Enregistrem                         | ent #1                                         |               |
| NIV: 4UF1<br>Date: 10 n<br>Nombre d | 7SNW2HT000<br>iov. 2017 08:4<br>e valeurs: 16  | 0000<br>I 22s |
| Voir                                | Renommer                                       | Téléverser    |

Figure 49. FE : Sélectionner un enregistrement, mode hors ligne

#### Contrôle de base

Cliquez sur la zone jaune pour afficher la barre supérieure

| 25 |       |          | Gin       | iph    |        |           |           |            |     |
|----|-------|----------|-----------|--------|--------|-----------|-----------|------------|-----|
|    |       |          |           |        |        |           |           |            |     |
|    |       | 0.0-     | 53- 419   |        |        |           |           |            |     |
|    |       | 04-      | 52- 38    |        |        |           |           |            |     |
|    | 12-   | 3.2- 15  | 1.1- 1.10 |        |        |           |           |            |     |
|    |       |          |           |        |        |           |           |            |     |
|    |       | -12- 111 | 4.0- 2.7  |        |        |           |           |            |     |
|    |       | 0.4-1    | 4.8- 3.0  |        |        |           |           |            |     |
|    | -0.0- | -36-     |           |        |        |           |           |            |     |
|    |       | -4.8     |           |        |        |           |           |            |     |
|    |       |          | 43- 34    |        |        | 02 04 08  | da to     | 64         | 4   |
|    |       |          |           |        | ming O |           | ntiLag Re | ev Limiter | 373 |
|    | Boos  | t Overri | de: 5.0   |        |        | 12.110 \$ | speed     | : 0        |     |
|    | RPA   | 4.0      |           | Report | 0.1    |           |           |            |     |

Figure 50. FE : Barre supérieure

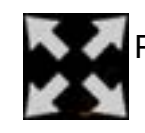

Graph

Plein écran / Écran séparé

Numeric

Basculer entre les affichages graphiques ou numériques. La vue numérique affiche toutes les valeurs à un point défini (curseur, voir page suivante)

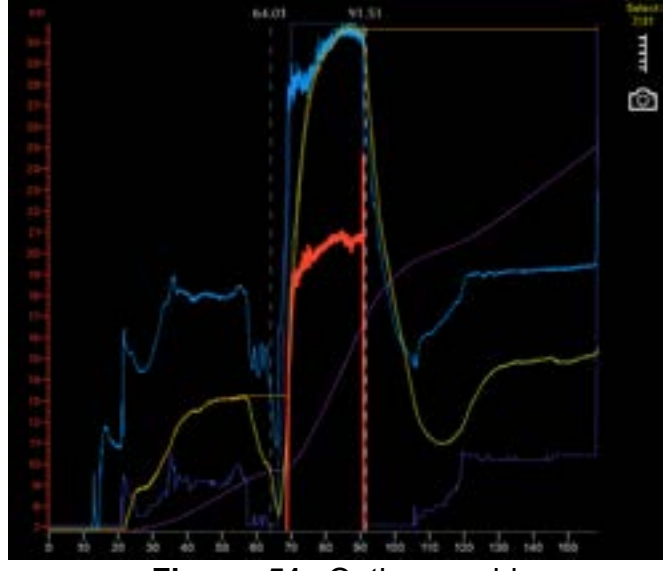

Figure 51. Options rapide

Ce bouton sélectionne les valeurs à afficher et à exporter.

Disposition de l'axe L'axe Y et les noms s'affichent. Toutes les données resteront visibles sur le graphique. Cela a été mis en œuvre pour maximiser la zone graphique disponible.

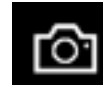

Ce bouton prend une capture d'écran qui sera mise dasn Photos.

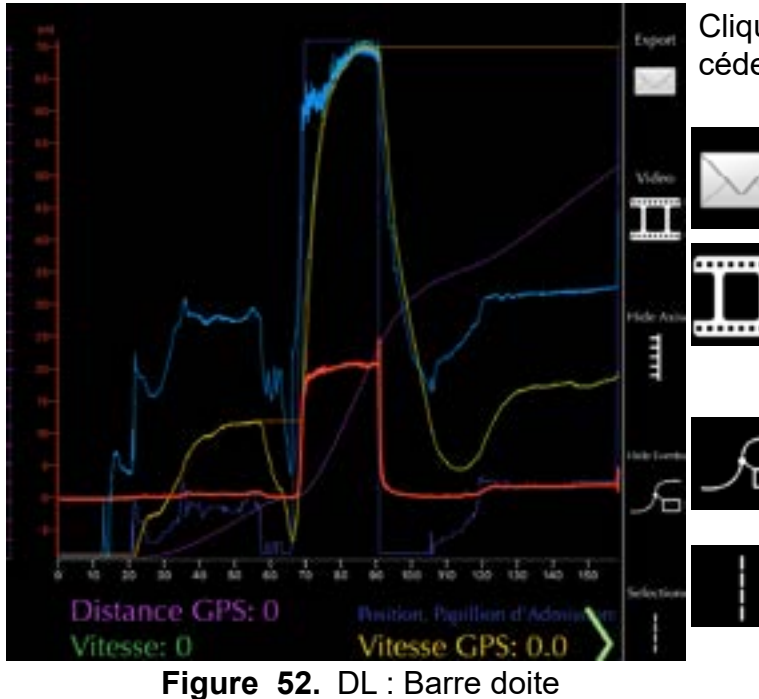

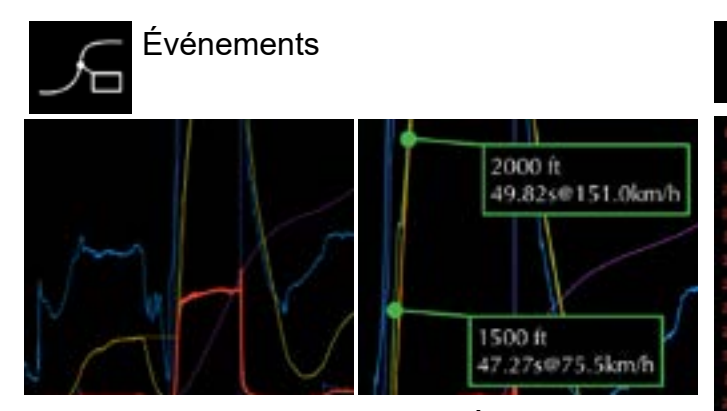

Figure 53. DL : Bouton Événements

Cliquez sur la flèche verte en bas à droite pour accéder à la barre de droite

Bouton exportation, csv, PDF ou Air Print

Ce bouton sert à lier les données à une vidéo réalisée a l'aide d'une Go Pro. Cette fonctionnalité sera disponible prochainement.

Pour affiché ou non les Événements, voir section 4.2.5

Sélection du curseur, un ou deux curseurs. Avoir deux curseurs permet de calculé le Delta (différence) entre deux temps différents.

Deux curseurs. Cliquez et faites glisser le curseur souhaité pour le déplacer.

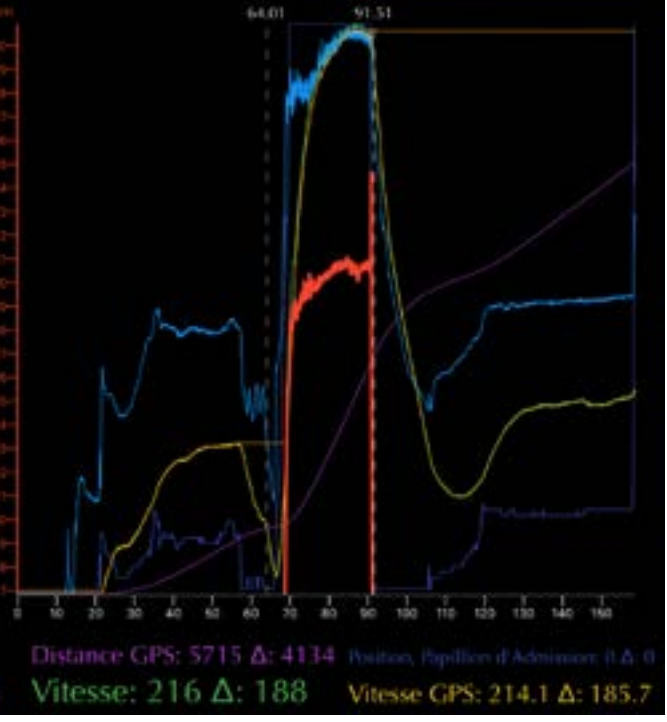

Figure 54. DL : Deux curseurs

#### Option de visualisation de la vue graphique

Appuyer sur la zone jaune pour sélectionner le nombre de valeurs en temps réel (axes-Y et noms) affiché. Toutes les données restent visibles sur le graphique. Cela a été mis en œuvre pour maximiser la zone graphique.

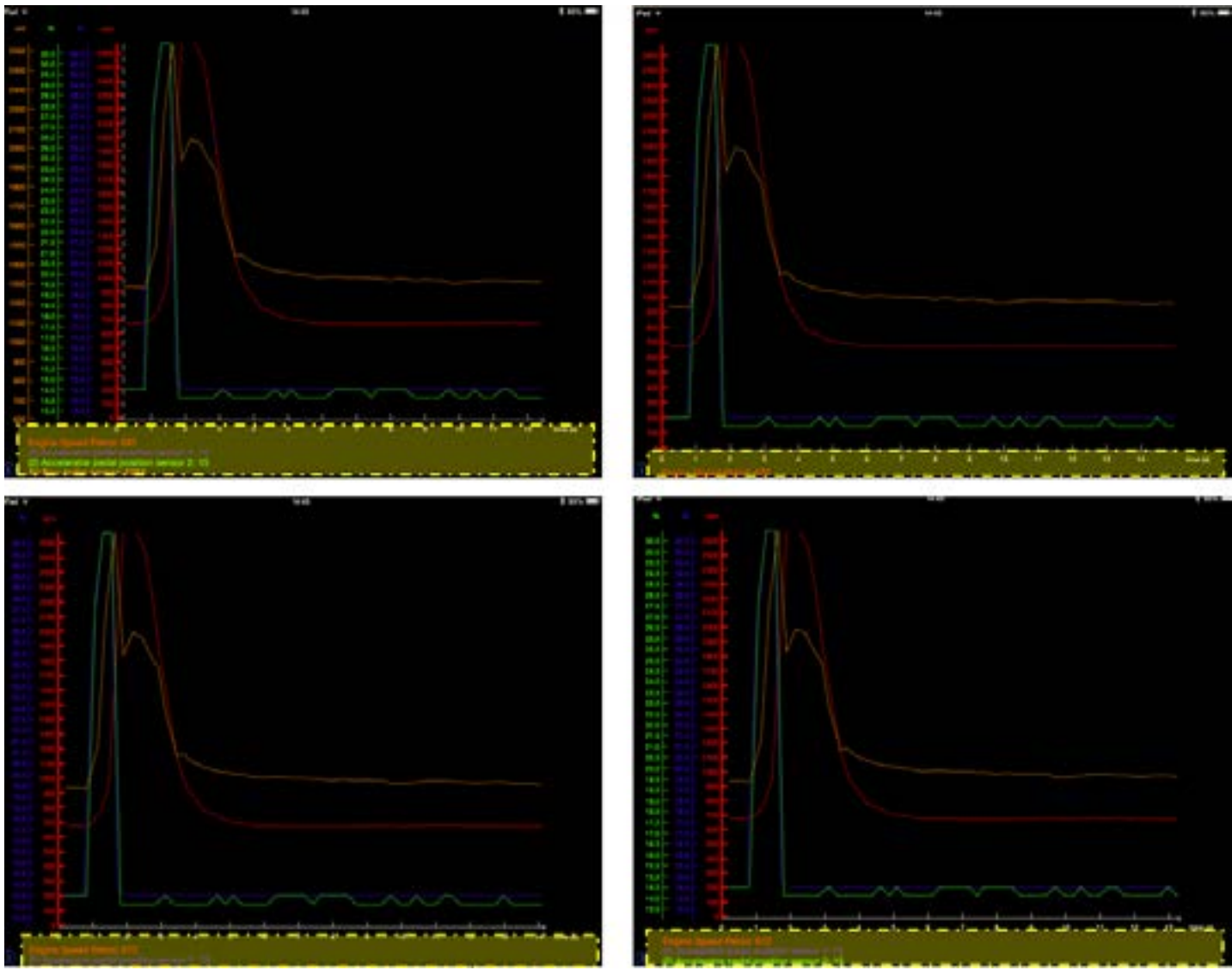

Figure 55. FE : Axes affichés

L'utilisateur peut changer la position des axes Y. Appuyez sur l'axe désiré, maintenir et déplacer l'axe vers sa nouvelle position.

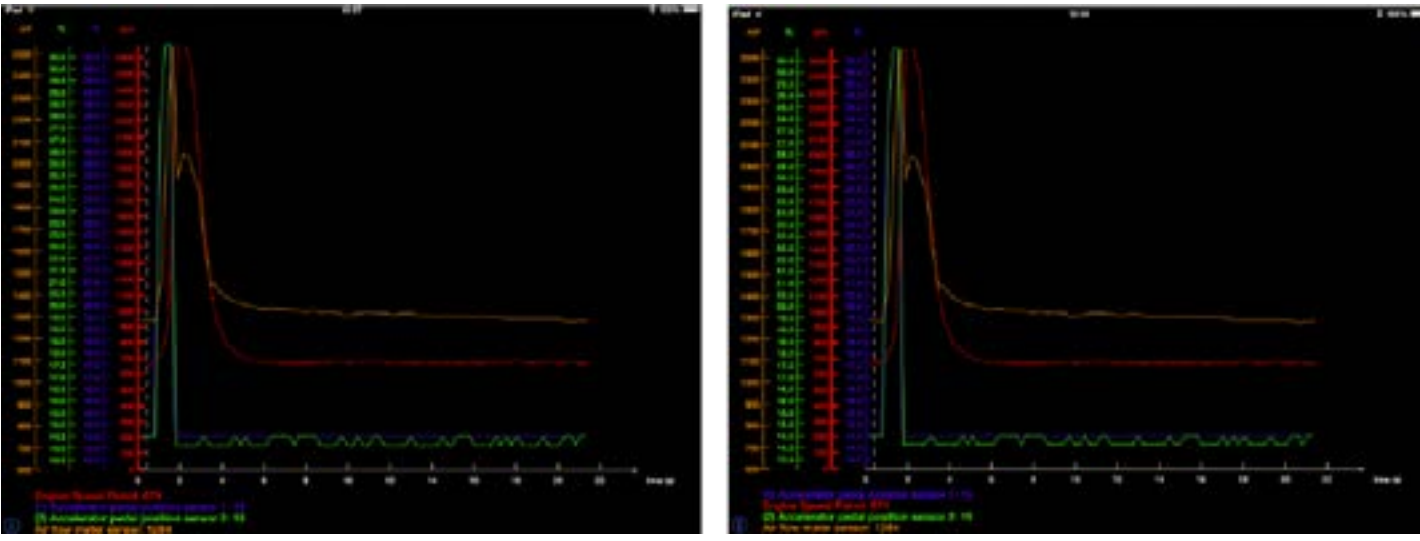

Figure 56. FE : Déplacement, axes-Y

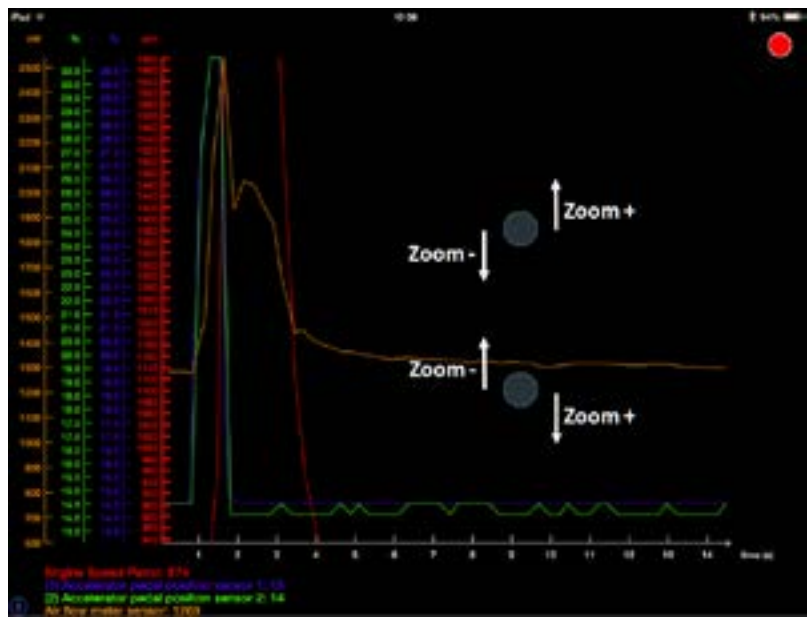

Figure 57. FE : Zoom vertical

Le zoom vertical est effectué sur chaque axe Y séparément.

- Sélectionner l'axe Y/valeur souhaitée.
- Touchez n'importe où dans l'écran avec deux doigts et faites-les glisser verticalement dans des directions opposées.

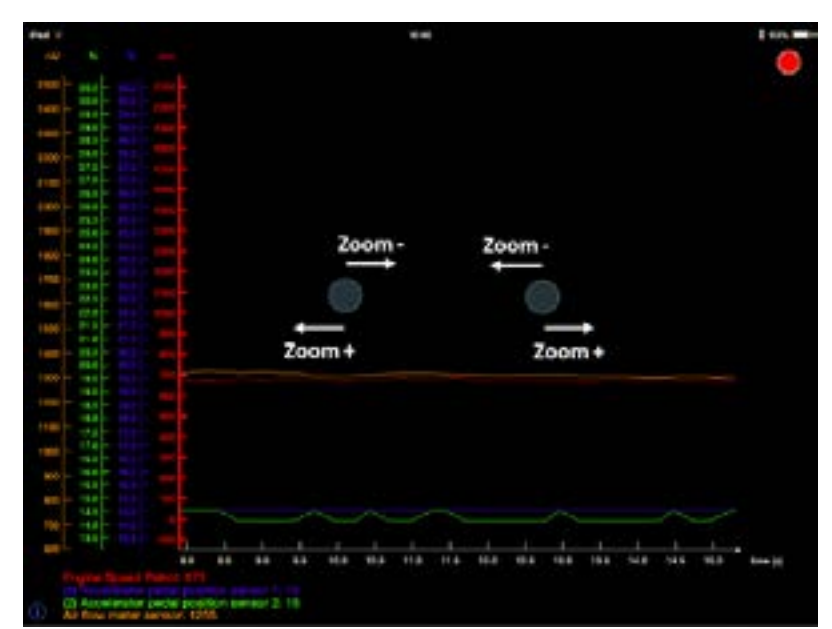

Pour zoomer horizontalement, appuyez sur l'écran avec deux doigts et faites-les glisser horizontalement dans des directions opposées.

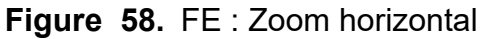

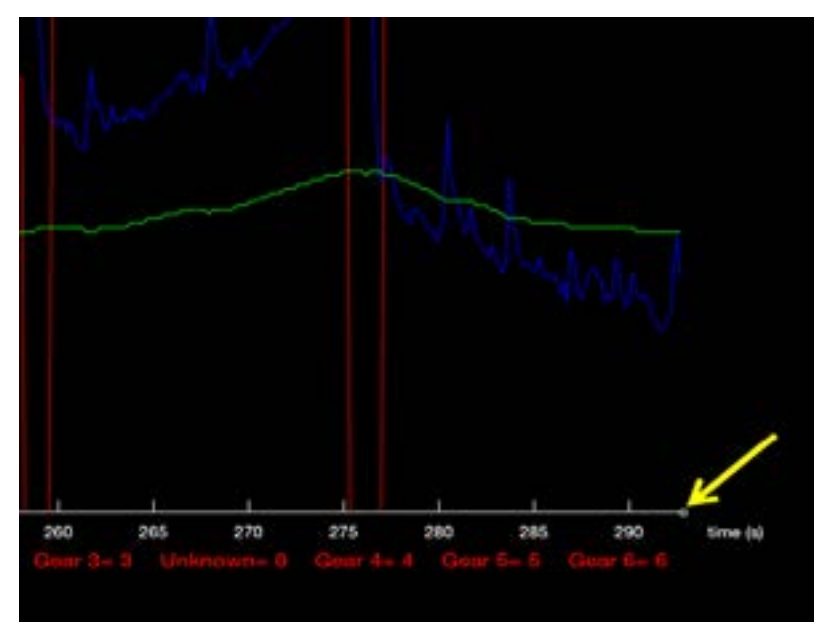

Pour revenir à la valeur actuelle (temps) suivant un zoom ou un déplacement horizontal sur l'axe X, appuyer simplement sur le carré blanc situé à l'extrémité de l'axe.

Figure 59. FE : Revenir à la valeur actuelle (temps)

Le déplacement vertical ou horizontal (Glisser ou « Pan ») pour les deux axes se fait en utilisant un seul doigt et en le glissant dans la direction souhaitée.

Pour réinitialiser le zoom, appuyer rapidement à deux reprises sur :

- L'axe des Y pour réinitialiser l'axe des Y de la valeur sélectionnée.
- L'axe des X pour voir le temps complet d'acquisition.
- Directement dans le graphique pour réinitialiser les deux axes.

#### 4.2.5 Événements

#### Définition

Les événements suivants sont enregistrés automatiquement, peuvent être visualisés, triés et filtrer pour analyse. Les résultats peuvent également être affichés et exportés sur l'écran graphique.

- Vitesse maximale
- 0 a 60 MPH temps et distance
- 0 a 100 KPH temps et distance
- 60 pieds temps et vitesse
- 330 pieds temps et vitesse
- 500 pieds temps et vitesse (distance typique, course d'accélération sur gazon)
- 660 pieds temps et vitesse (1/8 mile et distance typique course sur glace)
- 1000 pieds temps et vitesse
- 1320 pieds temps et vitesse (1/4 mile)
- 1500 pieds temps et vitesse
- 2000 pieds temps et vitesse (distance radar typique)

#### Accès

Voir la section 4.2.3

| Contions Selection du NIV                                                                                                    | Accel 500 ft                                                                           |
|----------------------------------------------------------------------------------------------------|----------------------------------------------------------------------------------------|
| 4UF17SN                                                                                                    | 17-12-31 14:47<br>Time: 8.61 s                                                         |
| Arctic Cat 2017<br>"Dernier Evenement le: " 6 déc. 2017 10:48<br>4UFTU<br>Sled 2017<br>"Dernier Evenement le: " 8 déc. 2017 11:16 | Speed: 85.6 km/h<br>Accel 330 ft<br>17-12-31 14:47<br>Time: 6.48 s<br>Speed: 89.9 km/h |
| 4UF17SN<br>Arctic Cat 2017<br>"Dernier Evenement le: " 12 déc. 2017                                                               | Accel 60 ft<br>17-12-31 14:47<br>Time: 2.89 s<br>Speed: 52.3 km/h                      |
| 11:00<br>4UF8LY                                                                                                    | Accel 660 ft<br>17-12-31 15:29<br>Time: 10 69 c                                        |
| Yamaha 2019<br>"Dernier Evenement le: " 10 janv. 2018 ><br>21:54                                                                  | Speed: 83.4 km/h<br>Accel 500 ft<br>17-12-31 15:29<br>Time: 8.61 s<br>Speed: 85.6 km/h |
|                                                                                                    | Accel 330 ft<br>17-12-31 15:29<br>The Supprimes Ouwer Penragistrement                  |

Figure 60. FE : Sélection événement

GAP INNOVATION 2022-01-26 TOUS DROITS RÉSERVÉS MANUEL DE L'UTILISATEUR, COPITRAIL : VERSION 1.6

#### Vue graphique (enregistrements)

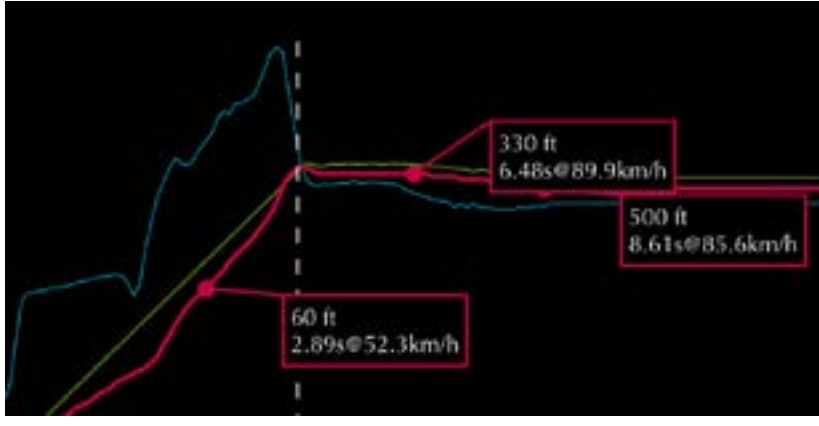

Les étiquettes sont visibles sur la courbe de la vitesse et relative à la vitesse GPS.

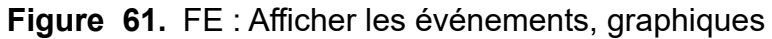

#### Trier et filtrer les événements

| < Événements | Événements | Cliquez sur le bouton trier pour accé-<br>der au menu de tri. Les événements<br>peuvent être triés et filtrés par type |
|--------------|------------|----------------------------------------------------------------------------------------------------|
|              |            | d'événement, date, vitesse et temps. Ils                                                                               |
| Par Date     |            | décroissant.                                                                                                    |
| Par Type     |            | Des filtres et ordres de tri multiples<br>peuvent être appliqués.                                                      |
| Par Valeur   |            |                                                                                                    |

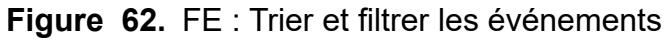

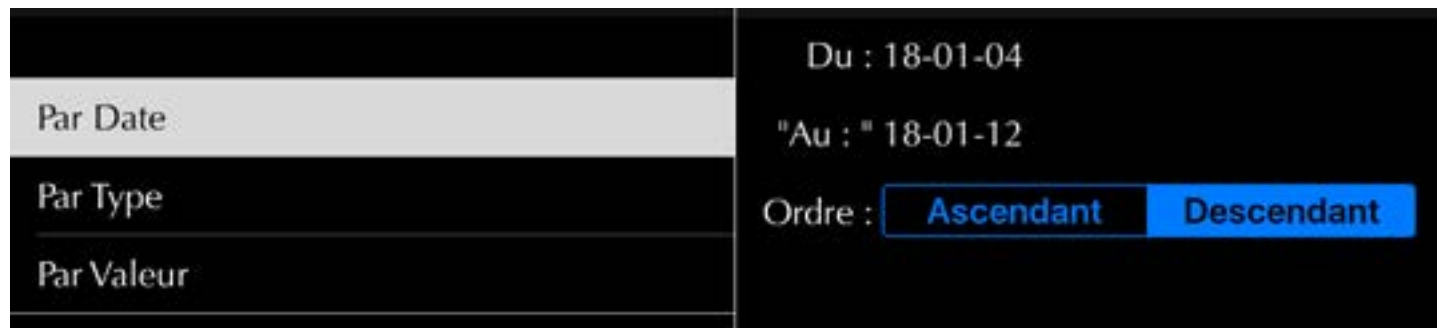

Figure 63. FE : Trier et filtrer les événements par Date

| Z  |  |
|----|--|
|    |  |
|    |  |
| -∢ |  |
| >  |  |
|    |  |
| Z  |  |
| Z  |  |
| -  |  |
| D. |  |
| 4  |  |
| rn |  |

| Par Date   | Accel 60 ft   |   |
|------------|---------------|---|
| Par Type   | Accel 330 ft  |   |
| Par Valeur | Accel 2000 ft |   |
|            | Accel 1500 ft |   |
|            | Accel 1320 ft |   |
|            | Accel 1000 ft | 4 |
|            | Accel 660 ft  | * |
|            | Accel 500 ft  | 1 |

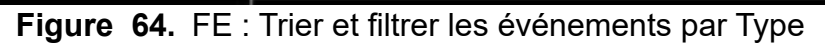

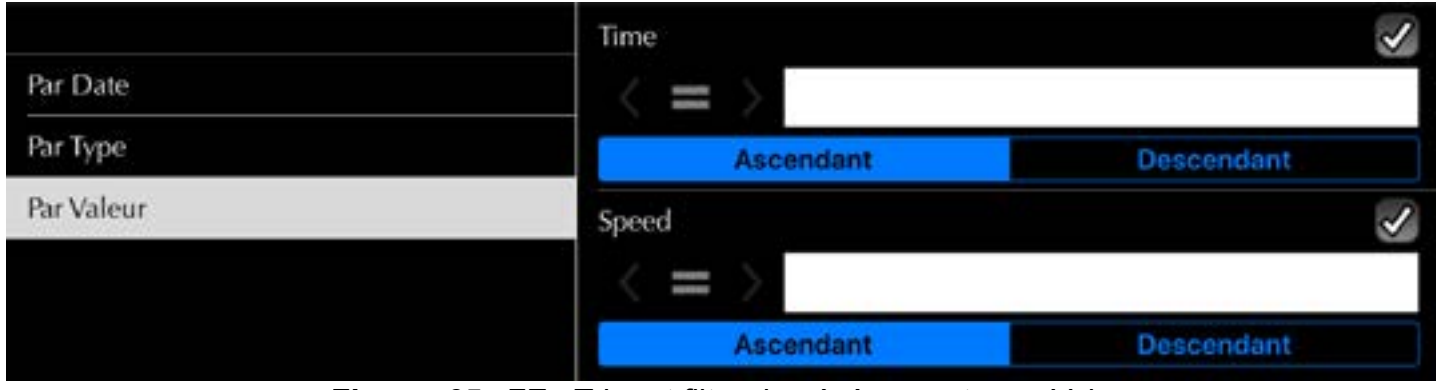

Figure 65. FE : Trier et filtrer les événements par Valeur

#### 4.2.6 Partage d'enregistrements

Les enregistrements peuvent être partagés entre les utilisateurs. Les enregistrements peuvent uniquement être partagés avec d'autres utilisateurs ayant acheté un CoPiTrail auprès du même fournisseur de cartographie. Les enregistrements de différents fournisseurs ne peuvent être partagés.

#### Accès

Dans la fonction enregistrement, sélectionnez un ou plusieurs enregistrements et cliquez sur Partager ou Télécharger. Une fois terminée, une copie sera disponible en ligne pour consultation sur un autre appareil mobile par vous ou vos amis à l'aide de la fonction Enregistrements en ligne (*section 4.2.7*).

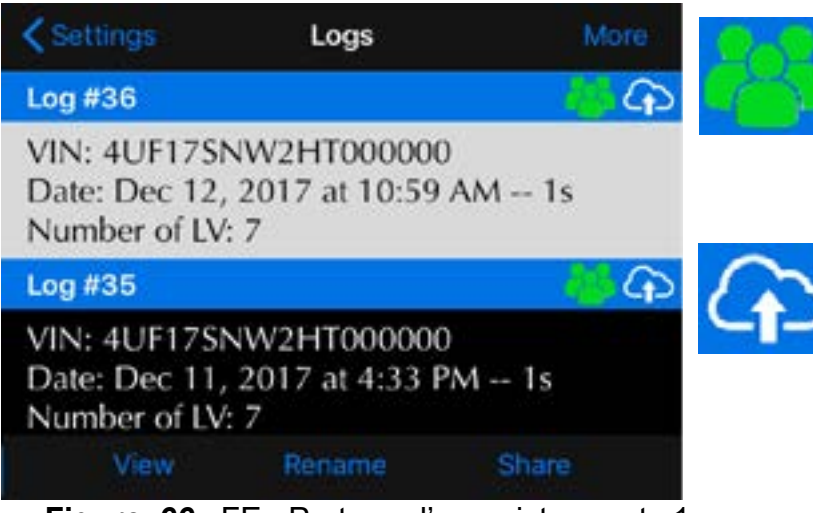

Figure 66. FE : Partage d'enregistrements 1

Ce symbole indique que vous êtes le propriétaire de cet enregistrement, il peut donc être partagé à volonté avec des amis.

Ce symbole indique qu'il est déjà sur le serveur.

Le bouton Partager affichera l'écran de partage.

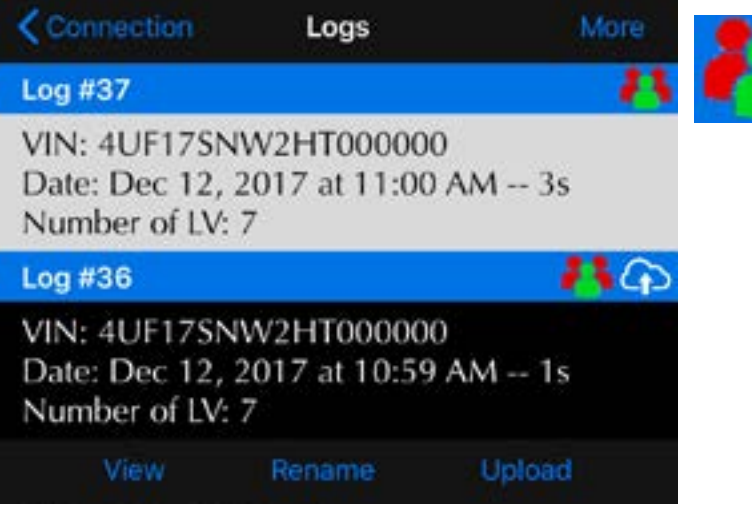

Figure 67. FE : Partage d'enregistrements 2

Ce symbole indique que vous n'êtes pas le propriétaire de cet enregistrement. Par conséquent, il peut être visualisé, une fois téléchargé sur le serveur, uniquement par le propriétaire.

Le bouton de téléchargement téléchargera l'enregistrement qui sera disponible uniquement au propriétaire.

**JOPITRAIL** 

#### Partager aux amis

| Cenregistrements Partager |
|---------------------------|
| GENERAL                   |
| Myself Only 🗸             |
| All My Friends            |
| AMIS                      |
| Testing1212               |
|                           |
| Éditer amis               |
| Partager                  |
|                           |

Sélectionnez les amis avec lesquels vous souhaitez partager l'enregistrement et cliquez sur partager.

Cliquez sur Gérer les amis pour ajouter ou supprimer des amis de votre liste. Voir ci-dessous.

Figure 68. FE : Écran partage enregistrements

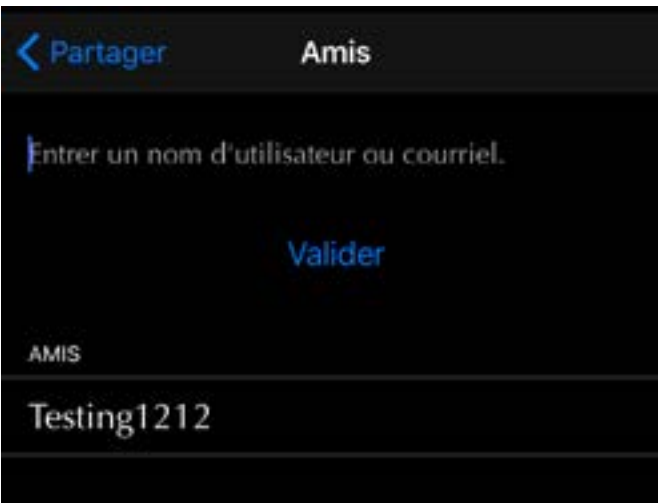

Entrer un nom d'utilisateur, identique à celui utilisé pour enregistrer l'outil, ou l'adresse courriel d'un ami et cliquer sur Valider. Si une correspondance est trouvée, elle sera ajoutée à la liste.

Figure 69. FE : Écran ajout d'amis

#### 4.2.7 Enregistrements en ligne

La fonction Enregistrements en ligne permet la visualisation des enregistrements stockés sur le serveur. Les enregistrements du propriétaire et des amis partagés seront visibles même si l'Appareil mobile n'est pas connecté sur le CoPiTrail.

#### Visualisation des enregistrements

La fonction des journaux en ligne fait partie du menu Paramètres de l'application, *section 1.5.2*. L'utilisateur doit être connecté sur CoPiTrail ou avoir ouvert une session (*section 2.7*).

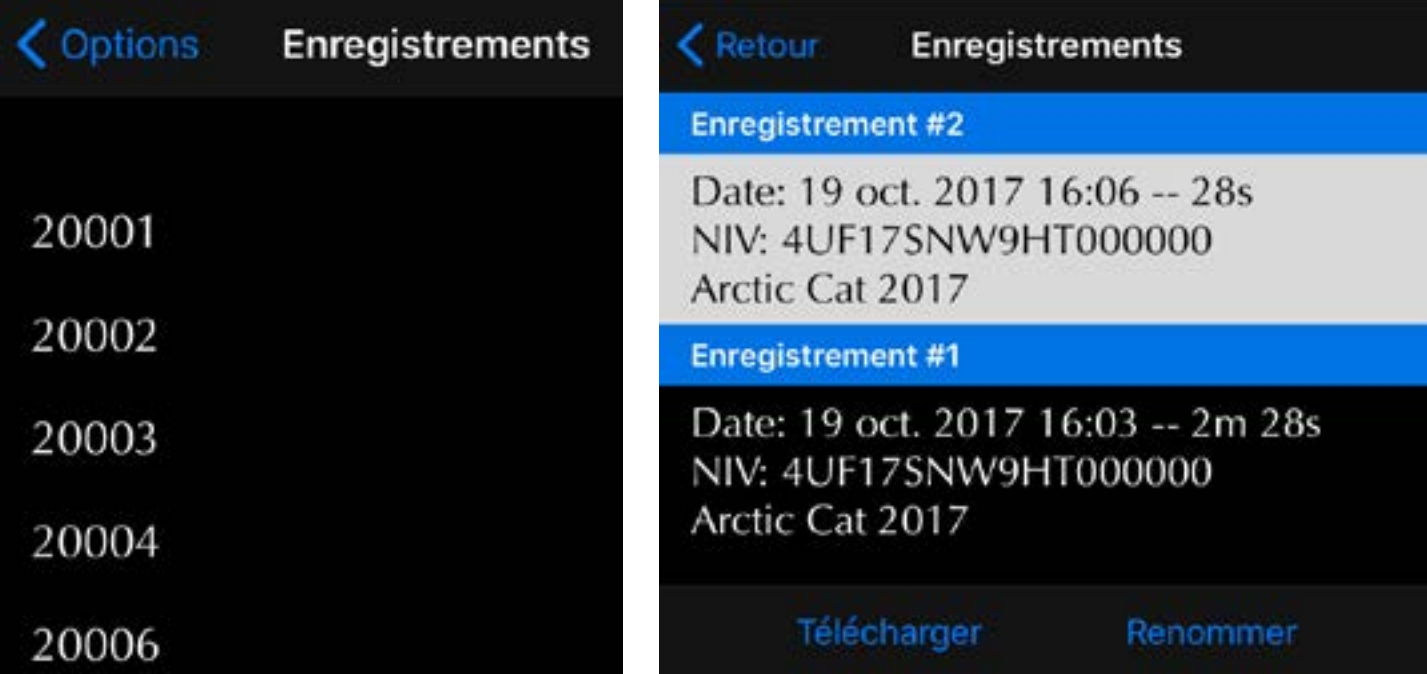

Figure 70. FE : Visualisation des enregistrements

Cliquer sur Télécharger pour afficher l'enregistrement et renommer pour modifier le nom. Le nom sera changé sur le serveur ainsi pour toutes personnes ayant accès.

# 4.3 Fonction «Informations sur les calculateurs (ECU Info)»

#### Définition

Cette fonction permet de visualiser les informations suivantes :

- Version matérielle
- Assemblage
- Stratégie
- Calibrage
- Autre

#### Accès

- 1- Effectuer les étapes initiales d'accès (section 2.7)
- 2- Sélectionner la fonction « Informations sur les calculateurs (ECUs) »
- 3- Attendre que CoPiTrail ait terminé d'interroger les calculateurs (ECUs)
- 4- La liste résultante sera affichée. Elle peut être envoyée par courriel en cliquant sur le bouton

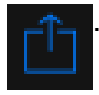

| •••• TELUS 🗢   | 12:57<br>Connected | IGN OFF |
|----------------|--------------------|---------|
| < Main Menu    | Ecu Infos          |         |
| Yamaha 998cc 1 | furbo              |         |
| Calibration (F | 124): 0730-25      | 4       |
| Serial: 0118A  | 1                  |         |
| Strategy (F122 | 2): T862712c       |         |
|                |                    |         |
| đ              | d                  | 5       |

Figure 71. ECU Info

GAP INNOVATION 2022-01-26 TOUS DROITS RÉSERVÉS MANUEL DE L'UTILISATEUR, COPITRAIL : VERSION 1.6

# 4.4 Affichage de valeurs sur le combiné d'instrument d'origine

Cette fonction permettra d'afficher la pression de suralimentation (Boost) ou le ratio air essence (AFR) provenant du capteur optionnel AEM O2 a large bande en temps réel a même le combiné d'instrument d'origine.

#### Prérequis

- Utiliser la plus récente version du microprogramme du CoPiTrail
- Que le CoPiTrail soit branché au véhicule. Il n'est pas nécessaire de connecter l'appareil mobile au CoPiTrail
- Pour le rapport air essence, que le capteur optionnel soit installé

#### Affichage

Simplement sélectionner le compteur du nombre d'heures a l'aide du bouton en bas à droite du combiné d'instrument.

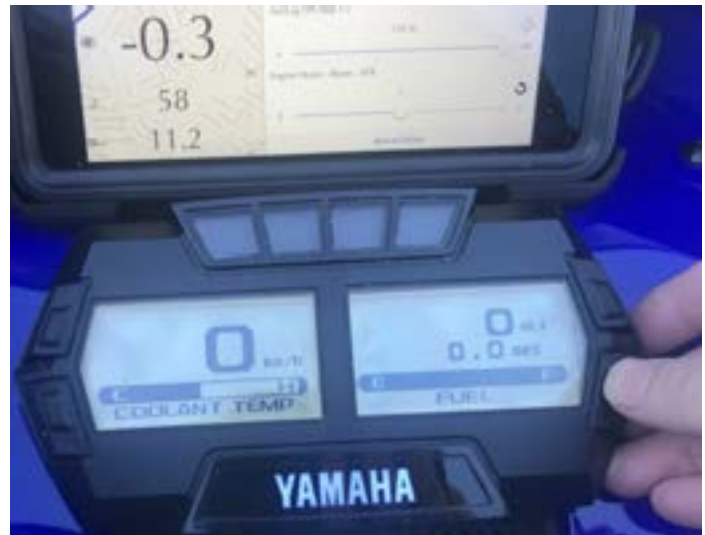

Figure 72. Affichage, compteur d'heure

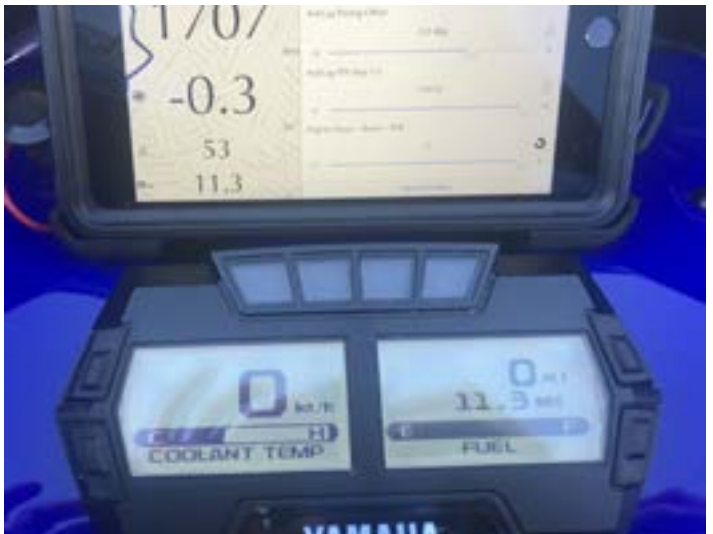

**Figure 73.** Capteur optionnel AEM O2 a large bande, 11.3 AFR dans cet exemple

# **GAP** INNOVATION

#### Sélection

Le choix de la valeur affichée se fait via le bouton Contrôle, section 3.1.1

| ×       | Control         |   |
|---------|-----------------|---|
| Antilag |                 | + |
| Default |                 | - |
| Gauge D | isplay          |   |
|         | Engine Hours    |   |
|         | ✓ Boost         |   |
|         | AFR             |   |
|         | Save as Default |   |

Figure 74. Sélection valeur, compteur d'heure

# Garantie Limitée

GAP Innovation garantit ce produit durant une (1) année complète à l'exception du capteur AEM a large bande qui n'est pas garanti. La garantie ne couvre que le CoPiTrail de l'acheteur original (non transférable). La garantie couvre les défauts de fabrication pour la durée définie ci-dessus. La garantie se limite à la fonctionnalité du système et le système lui-même. Il est de la responsabilité de l'utilisateur d'utiliser le CoPiTrail de façon sécuritaire.

L'utilisateur doit retourner le CoPiTrail à GAP Innovation afin que la garantie soit honorée. L'utilisateur doit fournir une preuve d'achat.

La garantie est annulée si :

- Le produit a été endommagé ou modifié de quelque façon
- Le produit a été endommagé par l'eau, le feu, un accident ou autres conditions au-delà du contrôle de GAP Innovation
- Le produit a été mal installé ou mal utilisé

La garantie ne couvre pas :

- Frais de port et de manutention.
- Les dommages matériels autres que le CoPiTrail lui-même.

GAP Innovation ne pourra en aucun cas être tenu pour responsables des dommages directs ou indirects. La garantie est limitée à la valeur du produit.

Contact : GAP Innovation support@GAPInnovation.com

# Lexique

ECU : « Electronic Control Unit ». Un ECU est l'unité de commande électronique d'un système embarqué ou sous-systèmes présents dans un véhicule. ECU est synonyme de calculateur, processeur, unité de contrôle, etc.

CAN : Pour « Controller Area Network » est un protocole de communication qui relie différents ECUs par une interface physique à deux fils.

NIV : « Numéro Identification Véhicule » C'est un code unique qui définit la configuration d'un véhicule ainsi que son numéro de série.

DTC : Pour « Diagnostic Trouble Code », code d'erreur, faute ou défaut.